キッズフォン2 クイックスタート

# はじめに

#### このたびは、「キッズフォン2」をお買い上げいただき、まことにありがとうございます。

- ●キッズフォン2をご利用の前に、「はじめよう!キッズフォン2(お子様向け操作ガイド)」、「クイックスタート(本書)」および「取扱説明書」をご覧になり、正しくお取り扱いください。
- ●「はじめよう!キッズフォン2(お子様向け操作ガイド)」、「クイックスタート」、「取扱説明書」のPDFファイル を下記URLからダウンロードすることができます。また、「取扱説明書」はHTML版も提供しております。 https://www.softbank.jp/mobile/support/product/kids-phone2/
- ●本書をご覧いただいたあとは、大切に保管してください。
- ●本書を万一紛失または破損したときは、お問い合わせ先(P.4-5)までご連絡ください。

#### ご注意

- ●本書の内容の一部でも無断転載することは禁止されております。
- ●「はじめよう!キッズフォン2(お子様向け操作ガイド)」、「クイックスタート(本書)」の内容は画面を含め、 開発中の情報をもとに記載しています。
- ●本書の内容は将来、予告なしに変更することがございます。
- ●本書の内容については万全を期しておりますが、万一ご不審な点や記載漏れなどお気づきの点がございましたらお問い合わせ先(P.4-5)までご連絡ください。
- ●乱丁、落丁はお取り替えいたします。

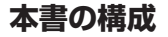

本機をご利用になるための準備や基礎的な知識、 基本的な操作をまとめて説明しています。 必ずお読みください。

|   |   |   |   |   |   | 進備しよう  | 1 |
|---|---|---|---|---|---|--------|---|
| _ | _ | _ | _ | _ | _ | 1年間060 |   |

端末設定および管理者設定について説明しています。 す。また、暗証番号の変更方法、電話帳の登録方 法について説明しています。

| 電話の発信/着信、メールの受信/送信、カメラ、<br>緊急ブザー、警報メール、速度検知、ただいま通知、<br>歩数計など、本機の操作について説明しています。 |  | 使ってみよう | З |
|--------------------------------------------------------------------------------|--|--------|---|
|--------------------------------------------------------------------------------|--|--------|---|

.

.

本機についての資料や各種情報、索引などをまとめています。

■■■■■■■ 付録

4

2

# 目次

| 本書の構成                |       |
|----------------------|-------|
| 目次                   | i     |
| お買い上げ品の確認            | iii   |
| マナーとルールを守り安全に使用しましょう | iv    |
| 本書の見かた               |       |
| 安全上のご注意              | V     |
| 使用材料/素材              | xvi   |
| お願いとご注意              | xviii |
| 防水/防塵/耐衝撃性能について      | xxii  |

# 1 準備しよう

| 各部の名称と機能    | 1-1  |
|-------------|------|
| USIMカード     | 1-3  |
| 電池パック       | 1-4  |
| 電源を入れる/切る   | 1-9  |
| ロック画面       | 1-1C |
| 画面の見かた      | 1-11 |
| タッチスクリーンの操作 | 1-13 |
| お知らせLEDについて | 1-14 |
|             |      |

# 2 本機の設定をしよう

| 端末設定  | 2-1 |
|-------|-----|
| 管理者設定 | 2-2 |

# 3 使ってみよう

| 電話番号/メールアドレス表示         | 3-1  |
|------------------------|------|
| マナーモード                 |      |
| 電話                     | 3-2  |
| メール                    | 3-12 |
| カメラ                    | 3-20 |
| アルバム                   | 3-30 |
| ライト                    | 3-33 |
| アラーム/ストップウォッチ/タイマー     | 3-33 |
| カレンダー                  | 3-40 |
| 電卓                     | 3-42 |
| 学習アプリ                  | 3-43 |
| 緊急ブザー                  | 3-44 |
| 步数計                    | 3-45 |
| 警報メール                  | 3-46 |
| 速度検知                   | 3-48 |
| ただいま通知                 | 3-51 |
| みまもりマップサービス終了についてのお知らせ | 3-55 |
| みまもりマップ                | 3-55 |
| 位置ナビ                   |      |
| ソフトウェア更新               |      |
|                        |      |

# 4 付録

| 知的財産権について           | 4-1 |
|---------------------|-----|
| 携帯電話機の比吸収率(SAR)について | 4-2 |
| 索引                  | 4-3 |
| 保証とアフターサービス         | 4-4 |
| お問い合わせ先             | 4-5 |
|                     |     |

# お買い上げ品の確認

ご使用の前に、次の同梱物がそろっていることをお確かめください。

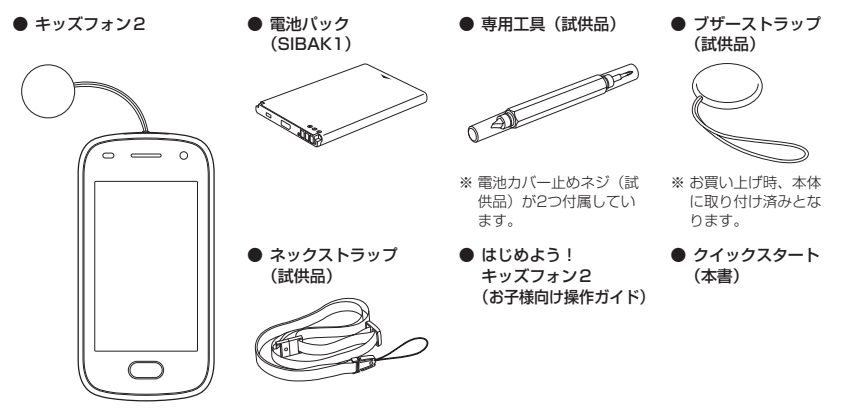

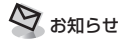

・付属品/その他のオブション品(お買い上げ品に含まれていない別売品)につきましては、最寄りのソフトバンクショップまたはお問い合わせ先(P.4-5)までご連絡ください。

# マナーとルールを守り安全に 使用しましょう

本機を使用する場合は、周囲の方の迷惑にならないように注意しましょう。また、お読みになったあとは本 書を大切に保管してください。

# ■こんな使いかたはやめましょう

本機をご利用になるときに、誤った使いかたをすると、 けがや故障の原因となります。

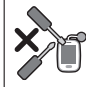

## 分解・改造

分解や改造をしないでください。

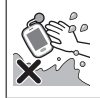

## 水濡れ

手や本機が濡れている状態でカバーの開 閉、取り付け/取り外しはしないでく ださい。

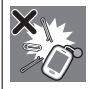

#### 外部接続端子の接触禁止

外部接続端子に金属などを触れさせな いようにしてください。

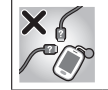

## 指定品以外の使用

本機に使用する機器は、指定品以外のものは使用しないでください。

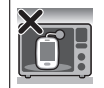

#### 加熱の禁止

電子レンジなどの加熱調理機器や高圧 容器に本機を入れて加熱しないでくだ さい。

# 運転中

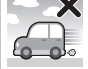

自動車運転中の使用は危険なため、法 律で禁止されています。車を安全なと ころに停車させてからご使用ください。

# ■ こんな場所では指示に従って使用し ましょう

# ● 航空機内

運航の安全に支障をきたす可能性があります(航空機 内では、航空会社の指示に従い、適切にご使用ください)。

# ● 病院内

病院など医療機関が個々に使用禁止、持ち込み禁止な どの場所を定めている場合は、その医療機関の指示に 従いましょう。

## ● 混雑した場所など

植込み型心臓ベースメーカおよび植込み型除細動器を 装着した方が近くにいる可能性かあります。植込み型 心臓ベースメーカおよび植込み型除細動器に悪影響を 与える恐れがありますので、電源をお切りください。

#### 映画館・劇場・美術館など公共の場所

静かにすべき公共の場所で本機を使用すると、周囲の 方への迷惑になります。

## ■マナーを守るための便利な機能

#### ● マナーモード

周囲に迷惑がかからないよう、電話がかかってきたと きなどに着信音が鳴らないように設定できます。

#### 留守番電話

電話に出られないときに、相手の伝言メッセージを本 機に録音できます。

# 本書の見かた

本書では、「キッズフォン2」を「本機」と表記していま す。

#### ■ 操作手順の表記について

本書では、基本的にお買い上げ時の状態で、特にこと

わりがない限りホーム画面からの操作を中心に説明し ています。設定を変更されていると、本機の表示や動 作が本書の記載と異なる場合があります。また、操作 説明は省略している場合があります。

#### ■画面表示やイラストについて

本書で記載している画面表示は、文字表示を「ひらが な」、文字の大きさを「ふつう」に設定している状態で 説明しています。

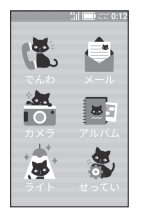

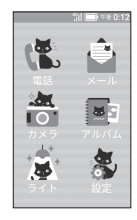

ひらがな表示例

漢字表示例

また、本書内の画面表示やイラストはイメージであり、 実際の画面表示や商品とは異なる場合があります。

# 安全上のご注意

- ●ご使用の前に、この「安全上のご注意」をよくお読みの上、正しくお使いください。また、お読みになった後は大切に保管してください。
- ●ここに示した注意事項は、お使いになる人や、他の 人への危害、財産への損害を未然に防ぐための内容 を記載していますので、必ずお守りください。

#### ■表示の説明

●次の表示の区分は、表示内容を守らず、誤った使用をした場合に生じる危害や損害の程度を説明しています。

| ▲危険 | この表示は、取り扱いを誤った場合、<br>「死亡または重傷 <sup>※1</sup> を負う危険が切<br>迫して生じることが想定される」内<br>容です。                    |
|-----|----------------------------------------------------------------------------------------------------|
| ▲警告 | この表示は、取り扱いを誤った場合、<br>「死亡または重傷 <sup>※1</sup> を負う可能性が<br>想定される」内容です。                                 |
| ⚠注意 | この表示は、取り扱いを誤った場合、<br>「軽傷 <sup>※2</sup> を負う可能性が想定される<br>場合および物的損害 <sup>※3</sup> の発生が想定<br>される」内容です。 |

※1 重傷:失明・けが・やけど(高温・低温)・感電・骨折・ 中毒などで後遺症が残るもの、および治療に入院・長 期の通院を要するものを指します。

- ※2 軽傷:治療に入院や長期の通院を要さない、けが・や けど(高温・低温)・感電などを指します。
- ※3 物的損害:家屋・家財および家畜・ペットなどにかか わる拡大損害を指します。

#### ■ 禁止・強制の絵表示の説明

| $\bigotimes_{\underline{X}}$ | 禁止(してはいけないこと)を示す記号<br>です。                      |
|------------------------------|------------------------------------------------|
| 分解禁止                         | 分解してはいけないことを示す記号です。                            |
| () 水濡れ禁止                     | 水がかかる場所で使用したり、水に濡ら<br>したりしてはいけないことを示す記号で<br>す。 |
| ③                            | 濡れた手で扱ってはいけないことを示す<br>記号です。                    |
| 日指示                          | 指示に基づく行為の強制(必ず実行して<br>いただくこと)を示す記号です。          |
| 電源プラグ<br>を抜く                 | 電源プラグをコンセントから抜いていた<br>だくことを示す記号です。             |

| ■本機、電池バック、USIMカード、ACア<br>ダプタ(別売)、ブザーストラップ(試供品)、<br>ネックストラップ(試供品)、専用工具(試<br>供品)の取り扱いについて(共通)                                                         | 水などの液体(飲料水、汗、海水、ペットの尿など)で濡れた状態では、充電しないでください。<br>また、風呂場などの水に触れる場所では、充電しないでください。<br>火災、やけど、けが、感電などの原因となります。<br>防水性能については以下をご参照ください。 |
|----------------------------------------------------------------------------------------------------|----------------------------------------------------------------------------------------------------|
| <u></u> 危険                                                                                                    | ⇒P.xxii「防水/防塵/耐衝撃性能について」                                                                                                    |
| <ul> <li>高温になる場所や熱のこもりやすい場所(火の<br/>そば、暖房器具のそば、こたつや布団の中、直<br/>射日光の当たる場所、炎天下の車内など)で使用、<br/>保管、放置しないでください。</li> <li>火災、やけど、けが、感電などの原因となります。</li> </ul> | 本機に強い圧力を加えたり、折損させたりしないでください。特に衣類のボケットに入れて持ち運ぶ場合は、ぶつけたり、物に挟んだりしないでください。<br>電池の破損により、火災、やけど、けがなどの原因となります。                           |
| 電子レンジ、IH調理器などの加熱調理器、圧力<br>釜などの高圧容器に入れたり、近くに置いたり<br>しないでください。<br>火災、やけど、けが、感電などの原因となります。                                                             | ※ご注意いただきたい例 <ul> <li>ズボンやスカートのポケットに入れた状態で座ったり、しゃがんだりする</li> <li>上首のポケットに入れた状態で、扉や自動車のにつに地たい。</li> </ul>                           |
|                                                                                                    | <ul> <li>・ソファやベッド、布団など柔らかい物の上や、</li> <li>床の上で踏みつける</li> </ul>                                                                     |
| **ビ いてくれてい。<br>火災、やけど、けが、感電などの原因となります。<br>防水/防塵性能については以下をご参照くださ<br>い。                                                                               | 分解、改造をしないでください。<br>火災、やけど、けが、感電などの原因となります。                                                                                        |
| ⇒P.xxii「防水/防塵/耐衝撃性能について」                                                                                                    | ★などの液体(飲料水、汗、海水、ベットの尿など)で濡らさないでください。 ★濡れ禁止 火災、やけど、けが、感電などの原因となります。 防水性能については以下をご参照ください。 ⇒P.xxii「防水/防塵/耐衝撃性能について」                  |

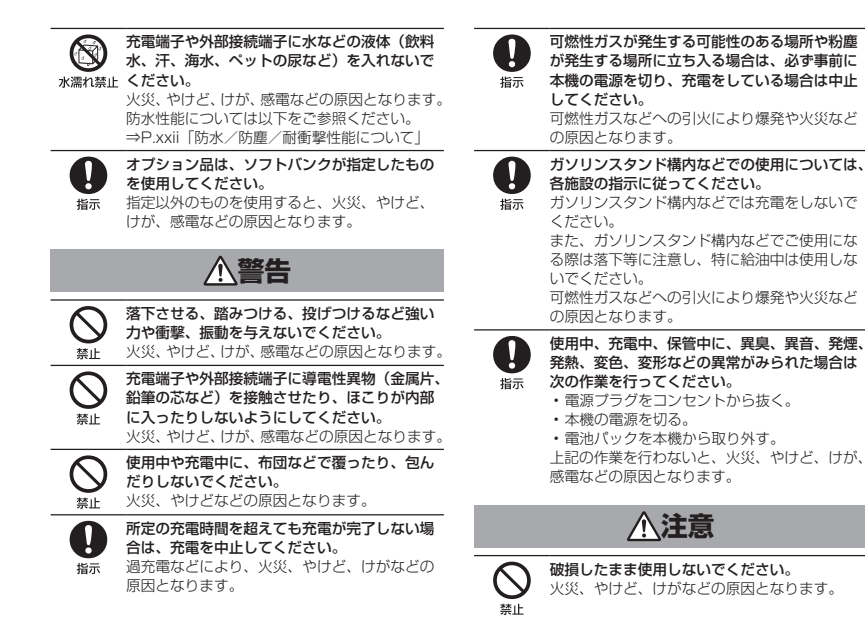

くらついた省の上や傾いた場所など、不安定な 場所には置かないでください。パイプレータ設 定中は特にご注意ください。 落下して、けがなどの原因となります。

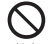

湿気やほこりの多い場所や高温になる場所での 使用、保管はしないでください。

茶止 火災、やけど、感電などの原因となります。 防水/防塵性能については以下をご参照ください。

⇒P.xxii「防水/防塵/耐衝撃性能について」

子供が使用する場合は、保護者が取り扱いの方 法を教え、誤った使いかたをさせないでくださ い。

けがなどの原因となります。

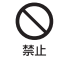

禁止

**乳幼児の手の届く場所に置かないでください**。 誤飲、けが、感電などの原因となります。

本機を継続して使用される場合や充電中は温度 か高くなることがありますのでご注意ください。 また、衣類のボケットに入れたり、眠ってしま うなどして、意図せず継続して触れることがな いようご注意ください。

通話など、継続しての使用や充電中は、本機や 電池パック、ACアダブタの温度が高くなること があります。温度の高い部分に直接継続して触 れるとお客様の体質や体調によっては肌の赤み やかゆみ、かぶれ、低温やけどなどの原因とな ります。

#### ■本機の取り扱いについて

# 

火の中に投入したり、熱を加えたりしないでく ださい。 ※IL 火災、やけど、けがなどの原因となります。

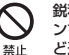

鋭利なもの(釘など)を刺したり、硬いもの(ハ ンマーなど)で叩いたり、踏みつけたりするな ど過度な力を加えないでください。 火災、やけど、けがなどの原因となります。

本機内部の物質が目や口などに入ったときは、 こすらず、すぐにきれいな水で洗った後、直ち に医師の診療を受けてください。

ディスプレイ内部の物質の影響により、失明や 体調不良などの原因となります。

# ▲警告

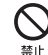

指示

ライトの発光部を人の目に近づけて点灯、発光 させないでください。特に、乳幼児に対しては 十分に距離を離してください。

視力障害などの原因となります。また、目がく らんだり驚いたりしてけがなどの事故の原因と なります。

|       | <ul> <li>自動車などの運転者に向けてライトを点灯、発光しないでください。</li> <li>運転の妨げとなり、事故などの原因となります。</li> <li>点減を繰り返す画面を長時間見ないでください。</li> <li>けいれんや意識喪失などの原因となります。</li> </ul>               | 日本             | 病院での使用については、各医療機関の指示に<br>従ってください。<br>使用を禁止されている場所では、本機の電源を<br>切ってください。<br>電波により電子機器や医用電気機器に悪影響を<br>及ぼす原因となります。                                                    |
|-------|----------------------------------------------------------------------------------------------------|----------------|----------------------------------------------------------------------------------------------------|
|       | 本機内のUSIMカードスロットに水などの液体<br>(飲料水、汗、海水、ペットの尿など)や金属片、<br>燃えやすいものなどの異物を入れないでください。<br>また、USIMカードの挿入場所や向きを間違え<br>ないでください。<br>火災、やけど、けが、感電などの原因となります。                   | <b>Q</b><br>指示 | 緊急ブザーが鳴っているときや、ハンズフリー<br>で通話するとき、大きな音で着信音が鳴ってい<br>るとき、待ち受け中などは、必ず本機を耳から<br>離してください。<br>ハンズフリーで通話すると、本機から大きな音<br>が出ます。<br>待ち受け中であっても、突然の着信音やアラー<br>ム音が鳴動する場合があります。 |
| (<br> | <ul> <li>カメラのレンズに直射日光などを長時間あてな<br/>いでください。</li> <li>レンズの集光作用により、火災、やけど、けが<br/>などの原因となります。</li> </ul>                                                            |                | 大きな音を長時間連続して聞くと、難聴など耳<br>への障害の原因となります。<br>また、音量が大きすぎると周囲の音が聞こえに<br>くく、事故の原因となります。                                                                                 |
|       | 緊急ブザーを鳴らす場合は、耳元で鳴らさない<br>でください。 難聴などすの障害の原因となります。                                                                                                    | 日指示            | 心臓の弱い方は、着信バイブレータ(振動)や<br>着信音量の設定に注意してください。<br>突然の着信パイブレータ(振動)や着信音の鳴<br>動に驚き、心臓に運影響を及ぼす原因となりま                                                                      |
| Ħ     | ■ 加全酸へのご指来にあたり、本機の電源を切ってください。<br>新空機内での使用については制限があるため、<br>各航空会社の指示に従ってください。<br>電波により航空機の電子機器に悪影響を及ぼす原<br>因となります。<br>なお、航空機内での使用において禁止行為をした場合、法令により罰せられることがあります。 | 日間             | す。<br>医用電気機器などを装着している場合は、医用<br>電気機器メーカーもしくは販売業者に、電波に<br>よる影響についてご確認の上ご使用ください。<br>電波により医用電気機器などに悪影響を及ぼす<br>原因となります。                                                |

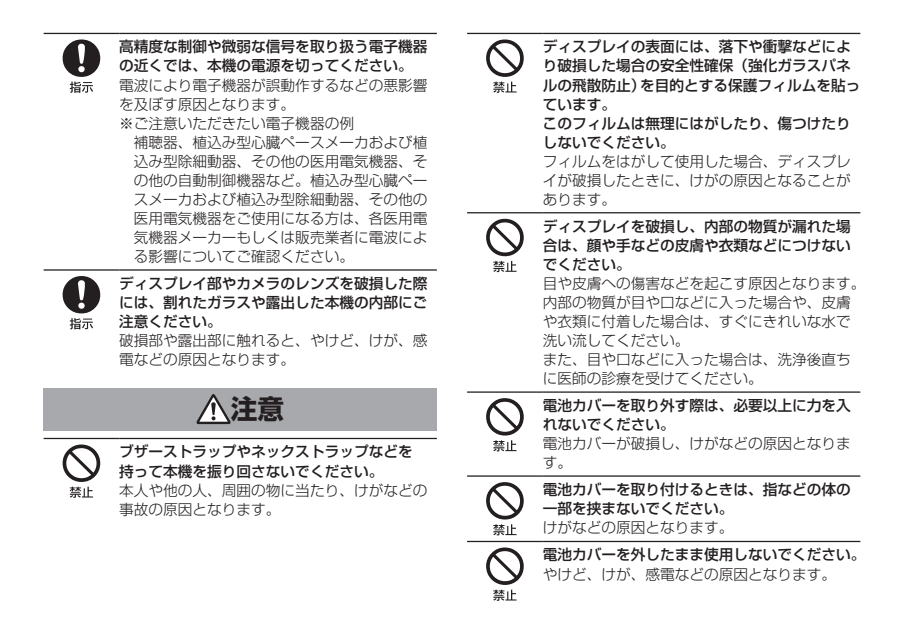

#### 自動車内で使用する場合、自動車メーカーもし くは販売業者に、電波による影響についてご確 認の上ご使用ください。 指示 車種によっては、雷波により車載電子機器に悪 影響を及ぼす原因となりますので、その場合は 直ちに使用を中止してください。

本機の使用により、皮膚に異状が生じた場合は、 直ちに使用をやめ、医師の診療を受けてくださ 指示 L)

> お客様の体質や体調によっては、かゆみ、かぶれ、 湿疹などが生じることがあります。 各箇所の材質については以下をご参照ください。 ⇒P.xvi [使用材料/素材]

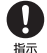

本機のスピーカー部、レシーバー(受話口)部、 外部接続端子付近に磁気を発生する部品を使用 しているため、金属片(カッターの刃やホチキ スの針など)が付着していないことを確認して ください。

付着物により、けがなどの原因となります。

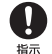

ディスプレイを見る際は、十分明るい場所で、 ある程度の距離をとってください。 暗い場所や近くで見ると視力低下などの原因と

なります。

#### ■ 雷池パックの取り扱いについて

電池パックのラベルに記載されている表示により、電 池の種類を確認した上で、ご利用・処分をしてください。

| 表示        | 電池の種類     |
|-----------|-----------|
| Li-ion 00 | リチウムイオン電池 |

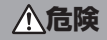

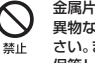

金属片(ネックレスやヘアピンなど)や導雷性 異物などと接続端子が触れないようにしてくだ さい。また、それらのものと一緒に持ち運んだり、 保管したりしないでください。 火災、やけど、けがなどの原因となります。

雷池パックを本機にうまく取り付けできない場 合は、無理に取り付けないでください。また、 雷池パックを本機からうまく取り外せない場合 埜止 は、無理に取り外さないでください。 火災、やけど、けがなどの原因となります。 電池パックの取り付けかた、取り外しかたにつ いては以下をご参照ください。 ⇒P.1-4「電池パックを取り付ける| ⇒P.1-7「電池パックを取り外す|

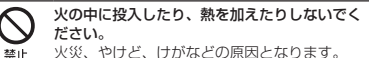

 鋭利なもの(釘など)を刺したり、硬いもの(ハ ンマーなど)で叩いたり、踏みつけたりするな ど過度な力を加えないでください。 火災、やけど、けがなどの原因となります。

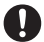

電池パックを本機に取り付けるときは、電池パッ クの向きを確かめてください。

福示 誤った向きで取り付けると、電池パックの発火、 破裂、発熱、漏液により、火災、やけど、けが などの原因となります。

電池パックの取り付けかたについては以下をご 参照ください。

⇒P.1-4「電池パックを取り付ける」

日振

電池パック内部の物質が目や口などに入った場 合は、すぐにきれいな水で洗ったあと、直ちに 医師の診療を受けてください。

電池パック内部の物質の影響により、失明や体 調不良などの原因となります。

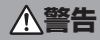

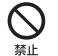

異臭、発熱、変色、変形などの異常がみられた 場合は、使用しないでください。 火災、やけど、けがなどの原因となります。

電池パック内部の物質などが漏れたり、異臭が したりするときは、直ちに使用をやめて火気か ら遠ざけてください。 漏液した液体に引火し、発火、破裂などの原因 となります。

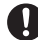

埜止

ペットなどが電池パックに噛みつかないようご 注意ください。

指示 電池パックの発火、破裂、発熱、漏液により、 火災、やけど、けがなどの原因となります。

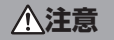

電池バック内部の物質が漏れた場合は、顔や手 などの皮膚や衣類などにつけないでください。 目や皮膚への傷害などを起こす原因となります。 内部の物質が目や口などに入った場合や、皮膚

や衣類に付着した場合は、すぐにきれいな水で 洗い流してください。

また、目や口などに入った場合は、洗浄後直ち に医師の診療を受けてください。

一般のゴミと一緒に捨てないでください。 火災、やけど、けがなどの原因となります。また、 環境破壊の原因となります。不要となった電池 パックは、接続端子にテーブなどを貼り、絶縁 してからソフトパンクショップなど窓口にお持 ちいただくか、回収を行っている市区町村の指 示に従ってください。

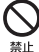

濡れた電池パックを使用したり充電したりしな いでください。

火災、やけど、けがなどの原因となります。

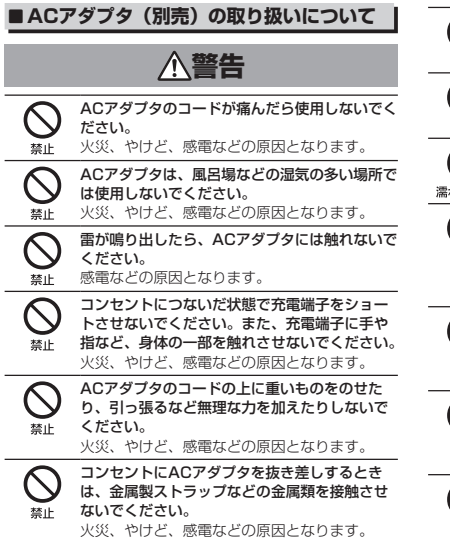

ACアダプタに海外旅行用の変圧器(トラベルコ ンバーター)を使用しないでください。 発火、発熱、感電などの原因となります。 本機にACアダプタを接続した状態で、接続部に 無理な力を加えないでください。 火災、やけど、けが、感雷などの原因となります。 濡れた手でACアダプタや充電端子、電源プラグ に触れないでください。 凄h手禁止 火災、やけど、感電などの原因となります。 指定の電源、電圧で使用してください。 誤った電源、電圧で使用すると火災、やけど、

トのみに接続すること) 雷源プラグや充雷端子についたほこりは、拭き Ţ 取ってください。 ほこりが付着した状態で使用すると、火災、や 指示

ACアダプタ:AC100V(家庭田交流コンセン

感電などの原因となります。

けど、感電などの原因となります。

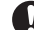

禁止

禁止

指示

ACアダプタをコンセントに差し込むときは、確 実に差し込んでください。

指示 確実に差し込まないと、火災、やけど、感雷な どの原因となります。

- 雷源プラグをコンセントから抜く場合は、ACア ダプタのコードを引っ張るなど無理な力を加え
- ず、ACアダプタを持って抜いてください。 指示 ACアダプタのコードを引っ張るとコードが傷つ き、火災、やけど、感雷などの原因となります。

本機にACアダプタを抜き差しする場合は、コー ドを引っ張るなど無理な力を加えず、接続する 端子に対してまっすぐ抜き差ししてください。 指示 正しく抜き差ししないと、火災、やけど、けが、 感電などの原因となります。

充電端子が曲がるなど変形した場合は、直ちに 使用をやめてください。また、変形を元に戻し ての使用もやめてください。 指示

充電端子のショートにより、火災、やけど、けが、 感電などの原因となります。

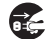

使用しない場合は、電源プラグをコンセントか ら抜いてください。

雷源プラグ 電源プラグを差したまま放置すると、火災、や を抜く けど、感電などの原因となります。

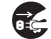

水などの液体(飲料水、汗、海水、ペットの尿 など)が付着した場合は、直ちに雷源プラグを 電源プラグ コンセントから抜いてください。

を抜く

付着物などによるショートにより、火災、やけど、 感電などの原因となります。

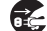

お手入れの際は、電源プラグをコンセントから 抜いて行ってください。

電源プラグ 抜かずに行うと、火災、やけど、感電などの原 を抜く 因となります。

# 、注意

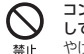

指示

コンセントにつないだ状態でACアダプタに継続 して触れないでください。 やけどなどの原因となります。

#### ■USIMカードの取り扱いについて

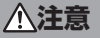

USIMカードを取り扱う際は指などの体の一部 を傷つけないよう、切断面にご注意ください。 切断面が鋭利になっている場合があり、けがな どの原因となります。

#### ■医用電気機器近くでの取り扱いについて

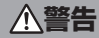

指示

植込み型心臓ペースメーカおよび植込み型除細 動器などの医用電気機器を装着されている場合 は、装着部から本機を15cm以上離して携行お よび使用してください。 電波により医用電気機器の作動に悪影響を及ぼ す原因となります。

自宅療養などにより医療機関の外で、植込み型 心臓ベースメーカおよび植込み型除細動器以外 の医用電気機器を使用される場合には、電波に よる影響について個別に医用電気機器メーカー などにご確認ください。 電波により医用電気機器の代動に悪影響を及ぼ

す原因となります。

身動きが自由に取れないなど、周囲の方と 15cm未満に近づく恐れがある場合には、事前 に本機を電波の出ない状態に切り替えてください(電源オフなど)。

> 付近に植込み型心臓ペースメーカおよび植込み 型除細動器などの医用電気機器を装着している 方がいる可能性があります。電波により医用電 気機器の作動に悪影響を及ぼす原因となります。

医療機関内における本機の使用については、各 医療機関の指示に従ってください。

指示 電波により医用電気機器の作動に悪影響を及ぼ す原因となります。

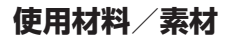

#### ■キッズフォン2本体

| 使用箇所       | 材質/表面処理      |
|------------|--------------|
| 外装ケース      | PC樹脂+ガラス繊維/  |
|            | UV塗装         |
| タッチパネル     | 強化ガラス、PET    |
| 電源ボタン、音量ボタ | PC樹脂/UV塗装    |
| ン、ブザースイッチ  |              |
| ホームボタン     | PMMA         |
| カメラレンズ     | PMMA         |
| ライトレンズ     | PMMA         |
| 内装ケース      | PC樹脂/UV塗装    |
| スピーカーメッシュ  | ナイロン         |
| スピーカークッション | ポリウレタン       |
| ネジ         | 炭素鋼/ニッケルメッキ  |
| アンテナ部      | 銅+ニッケル       |
| バッテリー端子    | 銅/金メッキ       |
| 銘版ラベル      | PET          |
| 電池カバー      | PC樹脂、シリコン、UV |
|            | 塗装、ポリウレタン    |
| 電池カバー内メッシュ | ナイロン         |
| 電池カバー内クッショ | ポリウレタン       |
| ン          |              |

| 使用箇所        | 材質/表面処理      |
|-------------|--------------|
| 電池カバー止めネジ   | PC樹脂、ポリウレタン/ |
| キャップ        | UV塗装         |
| 外部接続端子      | ステンレス鋼、LCP樹脂 |
| USIMカードスロット | ステンレス鋼、LCP樹脂 |

## ■付属品

# ● 電池パック(SIBAK1)

| 使用箇所    | 材質/表面処理  |
|---------|----------|
| 端子      | 銅/金メッキ   |
| ケース(側面) | ABS+PC樹脂 |
| 水没検知シール | 紙        |
| ラベル     | PET      |

# ● ブザーストラップ(試供品)

| 使用箇所  | 材質/表面処理   |
|-------|-----------|
| 先端部   | PC樹脂/UV塗装 |
| ストラップ | ナイロン      |

## ● ネックストラップ(試供品)

| 使用箇所  | 材質/表面処理 |
|-------|---------|
| ストラップ | ポリエステル  |
| 樹脂部   | POM     |

## ● 専用工具(試供品)

| 使用箇所   | 材質/表面処理    |
|--------|------------|
| 本体     | PC樹脂+ガラス繊維 |
| カバー    | PC樹脂       |
| ドライバー部 | ステンレス鋼     |

# ● 電池カバー止めネジ(試供品)

| 使用箇所材質/表面処理 |              |
|-------------|--------------|
| 電池カバー止めネジ   | 炭素鋼/ニッケルメッキ、 |
|             | ナイロン         |

# お願いとご注意

#### ■ご利用にあたって

- ●本機はソフトウェア更新に対応しております。ソフトウェアは最新の状態でご利用ください。
- ●本機は電波を利用しているので、サービスエリア内であっても屋内、地下、トンネル内、自動車内などでは電波が届きにくくなり、通話が困難になることがあります。また、通話中に電波状態の悪い場所へ移動すると、通話が急に途切れることがありますので、あらかじめご了承ください。
- ●本機を公共の場所でご使用になるときは、周りの方の迷惑にならないようにご注意ください。また劇場や乗り物などによっては、ご使用になれない場所がありますのでご注意ください。
- ●本機は電波法に定められた無線局です。したがって、 電波法に基づく検査を受けていただく場合がありま す。あらかじめご了承ください。
- 一般の電話機やテレビ・ラジオなどをお使いになっている近くで使用すると、音声や映像などに影響を与えることがありますのでご注意ください。
- ●本機はデジタル方式の優位性、特殊性として電波の 弱い極限まで一定の高通話品質を維持し続けます。 したがって、通話中にこの極限を超えてしまうと、 突然通話が途切れることがあります。あらかじめご 了承ください。

- ●デジタル方式は高い秘話性を有しておりますが、電波を利用している以上盗聴される可能性もあります。留意してご利用ください。
- ●以下の場合、登録された情報内容が変化・消失する ことがあります。情報内容の変化・消失については、 当社は責任を負いかねますのであらかじめご了承く ださい。情報内容の変化・消失に伴う損害を最小限 にするために、重要な内容は別にメモを取るなどし て保管してくださるようお願いいたします。
  - 誤った使いかたをしたとき
  - 静電気や電気的ノイズの影響を受けたとき
  - 動作中に電源を切ったとき
  - 故障したり、修理に出したとき
- ●はじめてお使いのときや、長時間ご使用にならなかったときは、ご使用前に充電してください。電池パックは使用しなくても長期保管しておくと徐々に放電していきます。
- ●本機は国内での利用を前提としています。海外では お使いいただけませんので、ご注意ください。
- ●測位したときの環境(場所や電波状況など)によっては、測位の精度に差異が発生する可能性があります。
- ●緊急ブザーは必ずしも犯罪防止や安全を保証するものではありません。
- ●学校への持ち込みについては、事前に学校でのルー ル等をご確認ください。

#### ■お取り扱いについて

- ●本機を極端な高温または低温、多湿の環境、直射日光のあたる場所、ほこりの多い場所でご使用にならないでください。
- ●周囲温度が35℃を超える環境では、一時的な使用は可能ですが、使用中に本機の温度が高くなることがあります。温度が高くなることで、充電や各種機能を停止する場合がありますが、異常ではありません。
- 本機を落としたり衝撃を与えたりしないでください。
- ●本機をお手入れの際は、乾いた柔らかい布で拭いて ください。また、アルコール、シンナー、ペンジン などを用いると色があせたり、文字が薄くなったり することがありますので、ご使用にならないでくだ さい。
- ●本機の溝やキャップの隙間につめや指先を挟まないようにご注意ください。けがの原因になります。
- ●本機の電池カバーを取り外しているときは、USIM カードスロットの金属部分、アンテナ部分に触れな いでください。静電気による故障の原因となります。
- ●本機の電池カバーを取り外す際は、電池カバー止め ネジを外してから、電池カバーを取り外してください。破損の原因となります。
- ●電池パックは電源を入れたままはずさないでください。故障の原因となります。
- ●本機から電池パックを長い間はずしていたり、電池 残量のない状態で放置したりすると、お客様が登録・ 設定した内容が消失または変化することがあります

のでご注意ください。なお、これらに関して発生した損害につきまして、当社は責任を負いかねますのであらかじめご了承ください。

●電池パックは消耗品で、リチウムイオン 電池を使用しています。使用状態な どによっても異なりますが、十分に 充電しても使用時間が極端に短く なったときは、電池パックの交換が 必要です。指定の新しい電池パック をお買い求めください。

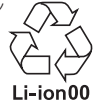

- ●電池パックを取り外すときは、必ず本体のくぼみに指 先を入れてから電池パックの片側を持ち上げてください。 無理に取り外そうとすると、端子部が破損する恐れがあります。
- ●本機の通信用アンテナは本体に内蔵されているため、アンテナの突起がありません。内蔵アンテナ部分を手で触れたり覆ったりすると電波感度が弱まることがあります。特に、内蔵アンテナ部分にシールなどを貼らないようにしてください。電波感度が弱まると、発着信などができなくなる場合があります。
- ●USIMカードの取り扱いについては、ご使用前に USIMカードの取扱説明書をよくお読みになり、安 全に正しくご使用ください。
- ●本機はSIMロック解除に対応していません。ソフト バンク以外のUSIMカードはご利用になれません。
- ●緊急ブザーをご使用になる際は、「緊急ブザーを鳴らす」(P.3-44)をよくお読みになり、正しくお使いください。

- ●専用工具(試供品)の先端は尖っていますので、取り扱いにはご注意ください。けがをする恐れがあります。
- ●尖ったものでタッチパネルを操作しないでください。
- ●ブザーストラップやネックストラップを通常の用途 以外に使用しないでください。無理に力を入れるな どして破損した場合には、金属部分が鋭くなり、け がの原因となります。
- ネックストラップを首に巻き付けないでください。
   窒息の原因となります。

#### ■自動車内でのご使用にあたって

●運転をしながら本機を使用することは、法律で禁止 されていますので、ご使用にならないでください。

#### ■警報メールについて

- ●受信時には、マナーモード/サイレントモード設定 中でも警告音が鳴動します。
- ●通話中、通信中および電波状態が悪い場合は受信できません。
- ●お客様のご利用環境・状況によっては、お客様の現 在地と異なるエリアに関する情報が受信される場 合、または受信できない場合があります。
- ●当社は情報の内容、受信タイミング、情報を受信または受信できなかったことに起因した事故を含め、 本サービスに関連して発生した損害については、− 切責任を負いません。

#### ■ 技術基準適合証明について

●本機は、電波法ならびに電気通信事業法に基づく技術基準に適合しています。次の操作で、技術基準適合証明に関する情報(金等)を確認できます。ホーム画面で「セってい」→「管理者設定」→暗証番号を入力→「端末情報」→「技術基準適合証明」

## ■ Wi-Fi<sup>®</sup>(無線LAN)について

電気製品・AV・OA機器などの磁気を帯びているところや電磁波が発生しているところで使用しないでください。

- ●磁気や電気雑音の影響を受けると雑音が大きくなったり、通信ができなくなることがあります。特に電子レンジ使用時には影響を受けることがあります。
- ●テレビ、ラジオなどに近いと受信障害の原因となったり、テレビ画面が乱れることがあります。
- ●近くに複数の無線LANアクセスポイントが存在し、 同じチャンネルを使用していると、本機とお使いの 端末を正しく接続できない場合があります。
- ●無線LAN (Wi-Fi<sup>®</sup>) が使用する2.4GH2帯は、さま ざまな機器が運用されています。場合によっては、 ほかの機器の影響によって通信速度や通信距離が低 下することや、通信が切断することがあります。
- ●通信機器間の距離や障害物、接続する機器により、 通信速度や通信できる距離は異なります。
- ●航空機内では航空会社の指示に従い適切にご使用ください。

- ●無線LAN(Wi-Fi<sup>®</sup>)機能は日本国内でご使用ください。
- ●本機の無線LAN(Wi-Fi®)機能は日本国内での無線 規格に準拠し、認定を取得しています。 海外でご利用になると罰せられることがあります。

#### ■2.4GHz帯ご使用上の注意

- 無線LAN搭載機器の使用周波数帯では、電子レンジな どの家庭用電化製品や産業・科学・医療用機器のほか、 工場の製造ラインなどで使用されている移動体識別用 の構内無線局(免許を要する無線局)および特定小電 力無線局(免許を要する無線局)ならびにアマチュ ア無線局(免許を要する無線局)など(以下「ほかの 無線局」と略す)が運用されています。
- 1.本機を使用する前に、近くで「ほかの無線局」が運 用されていないことを確認してください。
- 2.万一、本機と「ほかの無線局」との間に電波干渉の 事例が発生した場合には、すみやかに本機の使用場 所を変えるか、または機器の運用を停止(電波の発 射を停止)してください。
- 3. ご不明な点やその他お困りのことが起きた場合は、 お問い合わせ先までご連絡ください。
- ●本機はすべての無線LAN(Wi-Fi<sup>®</sup>)対応機器との接続動作を確認したものではありません。 したがって、すべての無線LAN(Wi-Fi<sup>®</sup>)対応機器 との動作を保証するものではありません。

- ●無線通信時のセキュリティとして、無線LAN (Wi-Fi<sup>®</sup>)の標準仕様に準拠したセキュリティ機能 に対応しておりますが、使用環境および設定内容に よってはセキュリティが十分でない場合が考えられ ます。無線LAN (Wi-Fi<sup>®</sup>)によるデータ通信を行う 際はご注意ください。
- ●無線LAN(Wi-Fi<sup>®</sup>)通信時に発生したデータおよび 情報の漏洩につきましては、当社では責任を負いか ねますのであらかじめご了承ください。 本製品の無線LAN(Wi-Fi<sup>®</sup>)機能は、2.4GHz帯の 周波数を使用します。
- ●無線LAN (Wi-Fi<sup>®</sup>)機能: 本機は2.4GHZ帯を使用します。変調方式として DS-SS方式およびOFDM方式を採用しています。 与干渉距離は約40m以下です。全帯域を使用し、移 動体識別装置の帯域を回避可能であることを意味し ます。
- ●航空機内の使用は、事前に各航空会社へご確認ください。

# 防水/防塵/耐衝撃性能について

本機は、電池カバーを取り付けた状態で、IPX5(旧 JIS保護等級5)\*1、IPX7(IEJIS保護等級7)\*2相当 の防水性能およびIP5X(JIS保護等級5)\*3相当の防 塵性能を有しています。

また、MIL規格に準拠する試験<sup>※4</sup>をクリアした耐衝撃 構造を採用しています。

- ※1 IPX5とは、内径6.3mmの注水ノズルを使用し、約 3mの距離から約12.5リットル/分の水を最低3分間 注水する条件であらゆる方向から噴流を当てても機能 を有することを意味します。
- ※2 IPX7とは、常温で水道水、かつ静水の水深1mのところに電話機を静かに沈め、約30分間放置後に取り出したときに電話機としての機能を有することを意味します。
- ※3 IP5Xとは、保護度合いを指し、直径75µm以下の塵 埃(じんあい)が入った装置に本機を8時間入れてか くはんさせ、取り出したときに機能を有し、かつ安全 を維持することを意味します。
- ※4 アメリカ国防総省が制定したMIL-STD-810G Method 516.6:Shock-Procedure IVIC準拠した落 下試験(高さ1.22mから合板(ラワン材)に本機を 26方向で落下させる)を実施しています。
- ●手が濡れているときや本機に水滴がついているとき は、電池カバーの取り付け/取り外しはしないでく ださい。
- ●実際の使用にあたって、すべての状況での動作を保証するものではありません。お客様の取り扱いの不備による故障と認められたときは、保証の対象外と

なりますのでご了承ください。

- ●本機は、IPX5の防水およびIP5Xの防塵性能を有していますが、ホコリ、砂、泥、金属粉、食べこぼし、 清涼飲料水などが入った場合には、故障の原因となることがあります。
- ●すべての衝撃に対して無破損、無故障を保証するものではありません。

日常生活における一般的な使用条件下での耐衝撃性 を想定していますので、投げつけたり、無理な落と しかたをするなど、過度な衝撃が加わった場合には 壊れる可能性がありますのでご注意ください。また、 本体の性能に異常がなくても落下衝撃にて傷などが 発生します。落下などにより本機に衝撃が加わった 場合、本機本体に傷がついたり、防水/防塵性能が 保てなくなることがあります。

#### ■ 使用時のご注意

- ●電池カバーは確実に取り付けてください。接触面に 細かいゴミ(髪の毛1本、砂粒1個、微細な繊維など) が挟まると、水や粉塵が侵入する原因となります。
- 電池カバーが開いている状態で水などの液体がかかった場合、内部に液体が入り、感電や故障の原因となります。そのまま使用せずに電源を切ってください。
- ●本機が濡れているときは、乾いたきれいな布で拭き 取ってください。
- ●手や本機が濡れているときに、電池カバーの取り付け、取り外しは絶対にしないでください。
- ●常温(5℃~35℃)の真水・水道水にのみ対応して

います。

- ●本機に次のような液体をかけないでください。
  - ・石けん、洗剤、入浴剤を含んだ水
  - ・海水、プールの水
  - 温泉、熱湯など
- ●海水やブールの水、清涼飲料水などがかかったり、 ホコリ、砂、泥などが付着した場合には、すぐに洗 い流してください。乾燥して固まると、汚れが落ち にくくなり、故障の原因となります。
- ●砂や泥などがきれいに洗い流せていない状態で使用 すると、本体に傷がついたり、破損するなど故障の 原因となります。
- ●湯船やプールなどにつけないでください。また、水中で使用しないでください。
- ●本機は耐水圧設計ではありません。水道やシャワーなどで強い流水(6リットル/分を超える)を当てたり、水中に沈めたりしないでください。
- ●風呂場など湿気の多い場所には、長時間放置しない でください。また、風呂場で長時間利用しないでく ださい。
- ●サウナでは使用しないでください。また、ドライヤー などの温風を近距離で長時間あてないでください。
- ●本機は温度:0℃~35℃、湿度:30%~85%の範囲でご使用ください。
- ●コンロの脇や冷蔵庫の中など極端に高温・低温になるところに置かないでください。
- ●スピーカーの穴に水が入ったときは、一時的に音量が小さくなることがあります。十分に水抜きと乾燥

を行ったうえでご使用ください。

- 落下させるなど、本体に強い衝撃を与えたり、スピーカーなどを綿棒や尖ったものでつつかないでください。防水/防塵性能が損なわれることがあります。
- ●砂浜、砂場などの砂の上に直接置かないでください。 スピーカーなどに砂が入り、音が小さくなるおそれ があります。
- ●結馏防止のため、寒い場所から風呂場などへは本機 が常温になってから持ち込んでください。万一、結 露が発生したときは、取れるまで常温で放置してく ださい。

●本機は水に浮きません。

- ●強い雨の中では使用しないでください。
- ●濡れたまま放置しないでください。寒冷地で凍結するなど、故障の原因となります。
- ●電池カバーに劣化、破損があるときは、防水/防塵 性能を維持できません。これらのときは、ソフトバ ンクショップまでご連絡ください。

#### ■ 充電時のご注意

- ●ACアダプタは、防水/防塵対応していません。屋外や風呂場、洗面所など湿気の強い場所や水のかかる可能性のある場所では使用しないでください。火災・感電・故障の原因となります。また、充電しないときでも、風呂場などに持ち込まないでください。
- ●本機が濡れているときは絶対に充電しないでください。感電や回路のショートなどによる火災・故障の原因となります。

●濡れた手でACアダプタに触れないでください。感電の原因となります。

#### ■本機の洗いかた

- 本機に汚れ、ホコリ、砂、清涼飲料水などが付着した ときは、汚れを軽く布で除去し、やや弱めの水流(6リッ トル/分以下、常温(5℃~35℃)の水道水)で蛇口 やシャワーから約10cm離して洗います。電池カバー を取り付けた状態で、ブラシやスポンジなどは使用せ す手で洗ってください。洗ったあとは、水抜きをして から使用してください。
- ●電池カバーが、きちんと取り付けられていることを 確認してから洗ってください。
- ●洗濯機や超音波洗浄機などで洗わないでください。
- 乾燥のために電子レンジには絶対入れないでください。本機を発熱・発煙・発火させたり回路部品を破壊させる原因となります。
- ●乾燥のためにドライヤーの温風を近距離で長時間あてたり、高温環境に放置しないでください。本機の変形、変色、故障などの原因となります。

#### ■水抜きのしかた

水に濡れたあとは、必ず水抜きを行ってください。

- 水に濡れたときは本機を振らないようにしてください。
- ・電池カバーと電池パックの取り付け/取り外しについては、P.1-4を参照してください。
- 本機の表面と裏面の水分を乾いた布などで 拭く

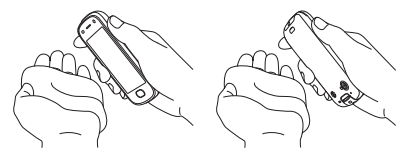

2 本機の電源を切り、電池カバーを取り外す
 3 電池カバーの水分を乾いた布などで拭き取る

4 電池パックを取り外し、周囲(グレー部分) の水分を乾いた布などで拭き取る

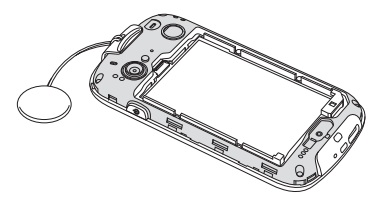

5 乾いた布などを下に敷き、1~2日間程度 常温で放置する

6 電池カバーを取り付ける

# (1) ご注意

・水滴が付着したまま使用しないでください。

- 測位結果が送信されなかったり、衣服やカバンなどを濡らしてしまうことがあります。
- 外部接続端子部がショートするおそれがあります。
- 寒冷地では凍結し、故障の原因となることがあります。

|     |   |  | ®® |
|-----|---|--|----|
| 1)— | ( |  |    |
|     |   |  |    |

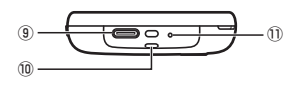

# 各部の名称と機能

準備しよう

| 1    | 音量ボタン(+/-)                |
|------|---------------------------|
|      | 通話音量や着信音量などの音量調節をします。     |
|      | カメラ起動時は写真の撮影を行います。        |
|      | 音量ボタン(-)の長押しでマナーモードを設     |
|      | 定/解除します。                  |
| 2    | 近接/明るさセンサー                |
| 3    | お知らせLED                   |
|      | 点灯/点滅することで本機の状態をお知らせし     |
|      | ます。                       |
| (4)  | レシーバー(受話口)                |
|      | 相手の声が聞こえます。               |
| (5)  | ディスプレイ                    |
|      | 本機のディスプレイはタッチパネルです。指で     |
|      | 直接触れて操作することができます。         |
| 6    | ホームボタン(〇〇)                |
|      | ホーム画面を表示します。              |
|      | 画面消灯中はロック画面を表示します。        |
| 1    | ブザーストラップ(試供品)             |
| 8    | カメラ(前)                    |
| 9    | 外部接続端子                    |
|      | ACアダプタ、USB Type Cケーブルなどを接 |
|      | 続します。                     |
| 10   | ストラップホール                  |
| 1    | マイク(送話口)                  |
| (12) | 電源ボタン())                  |
|      | 画面を点灯/消灯します。              |
|      | 長押し(2秒以上)で電源の入/切を行います。    |

| 13   | サブマイク                 |
|------|-----------------------|
| 14)  | 内蔵アンテナ(サブアンテナ)        |
| (15) | カメラ(後)                |
| (16) | ライト                   |
|      | カメラ撮影時などのフラッシュとして利用でき |
|      | ます。                   |
| 17   | 電池カバー止めネジキャップ         |
| 18   | 緊急ブザースイッチ             |
|      | ブザーストラップ(試供品)を引くことで緊急 |
|      | ブザーが鳴ります。押し込むと止まります。  |
| (19) | GPS/Wi-Fiアンテナ         |
| 20   | ブザー用スピーカー             |
|      | 緊急ブザーが鳴ります。           |
| 21   | スピーカー                 |
|      | 着信音などが鳴ります。           |
| 22   | 内蔵アンテナ(メインアンテナ)       |

# (1) ご注意

 アンテナ部分を手で覆ったり、シールなどを貼ったり しないでください。電波感度が弱まることがあります。 準備しよう

## ■ ネックストラップ(試供品)を取り 付ける

準備しよ

ネックストラップ(試供品)をストラップホールに取り付けて使うことができます。

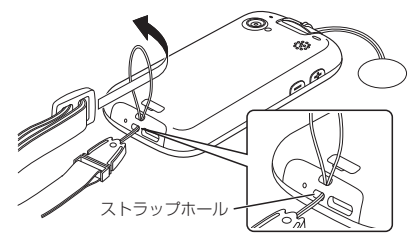

# USIMカード

## ■ USIMカードを取り付ける/取り外 す

USIMカードの取り付け/取り外しは、電源を切り、 電池パックを取り外してから行います。

電池パックの取り付け/取り外しの手順については、P.1-4を参照してください。

## ■USIMカードを取り付ける

- USIMカードのIC部分を下にし、USIMカー ドスロットに挿入して、奥まで押し込む
  - ・ 切り欠きの位置に注意して取り付けてください。

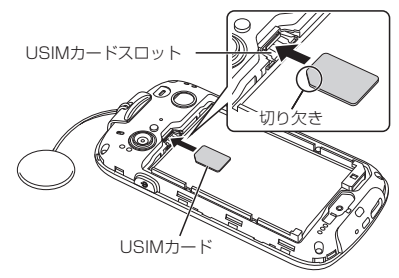

## ■USIMカードを取り外す

- USIMカード取り出し用のつまみを引き、出て きたUSIMカードの先端をつまんで取り外す
  - USIMカードの取り外し後、USIMカード取り出 し用のつまみは奥に押し込んで戻してください。

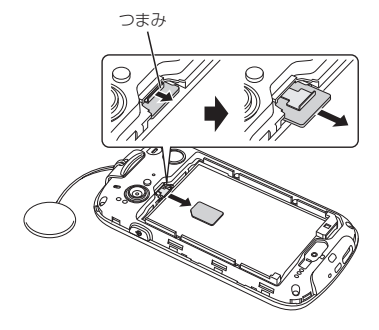

# (!)) ご注意

- USIMカードを取り扱う際には、IC部分に触れたり、傷つけたり しないようにご注意ください。また、無理に取り付けたり取り 外そうとすると、USIMカードが変形し破損の原因となります。
- 取り外したUSIMカードは、なくさないようにご注意 ください。

雷池パック

# ■ 電池パックを取り付ける/取り外す

- 必ず電源を切った状態で行ってください。
- 電池カバーが正しく装着されていないと、防水/防 塵性能が保証できませんので、ご注意ください。
- ・ 電池パックは防水対応していません。

## ■ 電池パックを取り付ける

- 付属の専用工具(試供品)で電池カバー止 めネジキャップを外す
  - 工具(ヘラ側)を電池カバー止めネジキャップ の溝に差し込んで外してください。

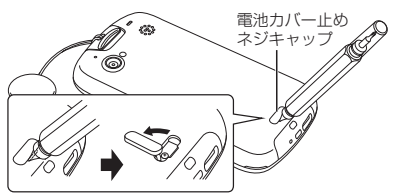

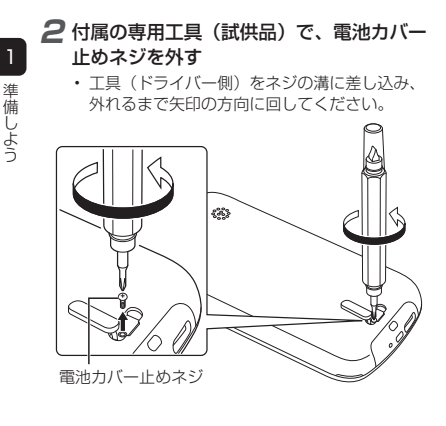

# 3 電池カバーを取り外す

- 電池カバーのくぼみから持ち上げて取り外します。
- 取り外しにくいときは、くぼみから本体の外周に沿って、指で少しすつ電池力パーを浮かせるようにして取り外してください。無理に取り外すとつめや指先を痛める原因となりますので、ご注意ください。

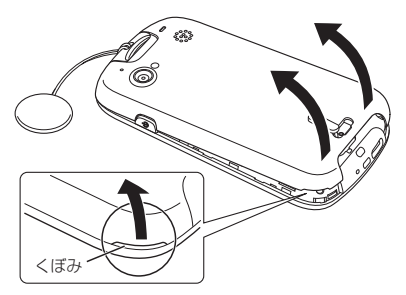

# - 準備しよう

# 4 電池パックを取り付ける

電池パックと本体のバッテリー端子部分が合うように①の方向に差し込んでから、②の方向にはめ込みます。

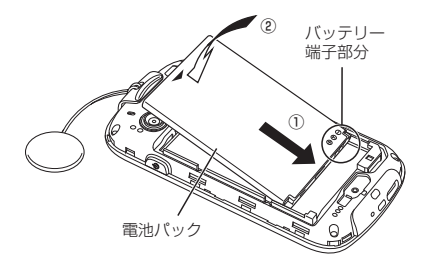

# 5 電池カバーを取り付ける

- 電池カバーと本体の間にすきまができないよう 「カチッ」と音がするまで押し込んで、完全に閉 めてください。
- 電池カバーを取り付ける際に、ブザーストラップを挟み込まないように注意してください。

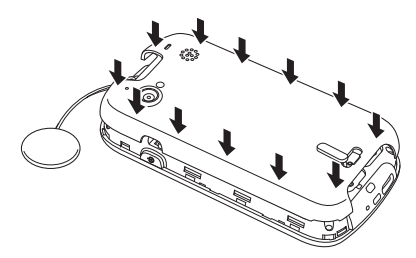

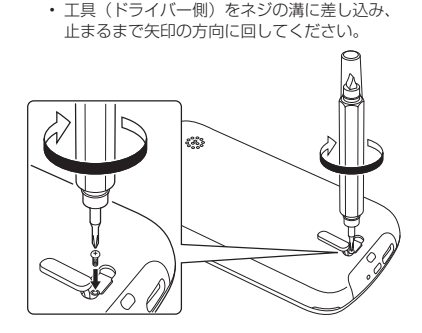

6 付属の専用工具(試供品)で、電池カバー

止めネジを締める

# 🖊 電池カバー止めネジキャップを取り付ける

電池カバー止めネジキャップを上から指で押して、本体との間にすきまができないようにしてください。

# (1) ご注意

 ・取り外した電池カバー止めネジは、なくさないように ご注意ください。

## ■ 電池パックを取り外す

電池パックは、電源を切ってから取り外してください。

7 電池パックの取り付け時と同様の手順で、 電池カバーを取り外す

## 2 電池パックを取り外す

 電池パックを①の方向に押さえながら、②の方 向に取り外します。

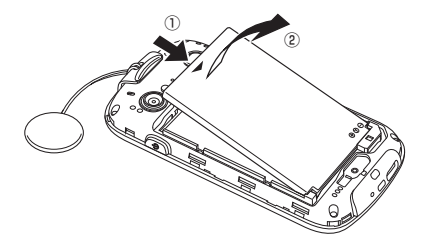

# ■ 雷池パックを充電する

ACアダプタは別売です。ソフトバンク指定のACアダ プタをご使用ください。

ここではACアダプタ(USB PD対応 USB Type-C™ 急速充電ACアダプタ [ZSDBAS] (SB-AC20-TCPD))を例に説明しています。

- ACアダプタの取扱説明書を参照してください。
- 本機が濡れているときは、充電しないでください。
- パソコンと接続して充電することもできます。

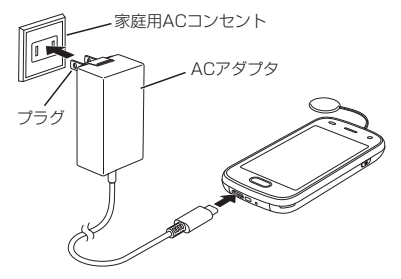

# 2家庭用ACコンセントにACアダプタのプラ

## グを差し込む

充電が開始されるとお知らせLEDが赤く点灯して、 雷池アイコンの雷池残量を示す部分が緑色に変わ ります。充電が完了すると、お知らせLEDが消灯 します。

# 3 充電が完了したらACアダプタを外す

 ACアダプタのプラグを家庭用ACコンセントか ら抜き、USB Type Cプラグを本機から抜きま す。

外部接続端子にACアダプタのUSB Type C プラグを差し込む

1

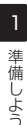

# 電源を入れる/切る

■ 電源を入れる

# 7 凾を長押し

電源が入り、ロック画面が表示されます。

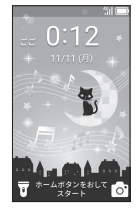

ロック画面

- ・ 画面ロックの解除については、P.1-10を参照してください。
- ソフトウェア更新の確認画面が表示された場合 は、「OK」をタップしてください。

# ■ 電源を切る

7 ●を長押し

2 [はい] をタップ

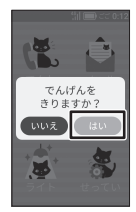

電源が切れます。

# (1) ご注意

- 電源を切らなければならない場所(病院内、飛行機内 など)では、事前に電源を切ってください。
- 電源が切れたことをお知らせする通知メールを送信する ため、電源が切れるまでに時間がかかることがあります。
- 電池残量が少なくなり、電源が自動的に切れた場合、 通知メールが送信されないことがあります。
- ・圏外や電波が弱い場所で電源を切った場合、通知メールが送信されないことがあります。
- ・電池パックを取り外して電源を切った場合、通知メールは送信されません。
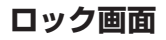

電源を入れたときや、約30秒間何も操作しないと、画 面が消灯してロックされます。 予を押して手動で画面 を消灯してロックすることもできます。画面の消灯中 は電池の消耗を抑えられ、ロック画面ではタッチ操作 を受け付けなくなるので誤動作を防ぐことができます。

### 画面ロックを解除する

### ┃画面消灯中に◯または凾を押す

ロック画面が表示されます。

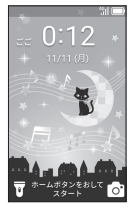

ロック画面

 メールを受信したときや不在着信があったとき などは、通知が表示されます。通知をタップす ると、詳細内容を表示することができます。

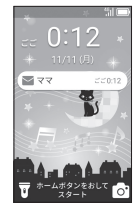

2 ()を押す

ホーム画面が表示されます。

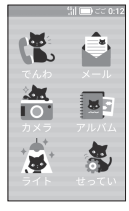

ホーム画面

1

| 画面の見かた                     | <ol> <li>端末の状態</li> <li>:マナーモード中</li> </ol>                                                                                                    |
|----------------------------|----------------------------------------------------------------------------------------------------|
| Frazures, 本機の状態や時刻を確認できます。 | <ul> <li>  ・ サイレントモード中  </li> <li>  ・ 自動着信設定中  </li> <li>  ・ 信号寄電話あり  </li> <li>  ・ ボマラーム隙動中  </li> <li>  ・ アラーム鳴動中  </li> <li>  ・ アラーム鳴動中  </li> <li>  ・ タイマーのカウントダウン中  </li> <li>  ・ タイマーのカウントダウン中  </li> <li>  ・ タイマーのカウントダウン中  </li> <li>  ・ タイマーのカウントダウン中  </li> <li>  ・ タイマーのカウントダウン中  </li> <li>  ・ タイマーのカウントダウン中  </li> <li>  ・ タイマーのカウントダウン中  </li> <li>  ・ タイマーのカウントダウン中  </li> <li>  ・ タイマーのカウントダウン中  </li> <li>  ・ タイマーのカウントダウン中  </li> <li>  ・ タイマーのカウントダウン中  </li> <li>  ・ タイマーのカウントダウン中  </li> <li>  ・ タイマーのカウントダウン中  </li> <li>  ・ ジャントウェア更新可能  </li> <li>  ・ (1)  </li> <li>  ・ (1)  </li> <li>  ・ (1)  </li> <li>  ・ (1)  </li> <li>  ・ (1)  </li> <li>  ・ (1)  </li> <li>  ・ (1)  </li> <li>  ・ (1)  </li> <li>  ・ (1)  </li> <li>  ・ (1)  </li> <li>  ・ (1)  </li> <li>  ・ (1)  </li> <li>  ・ (1)   </li> <li>  ・ (1)   </li> <li>  ・ (1)  </li> <li>  ・ (1)   </li> <li>  ・ (1)   </li> <li>  ・ (1)   </li> <li>  ・ (2)   </li> <li>  ・ (2)         ・ (2)    ・ (2)    ・ (3)     ・ (3)    ・ (4)     ・ (2)    ・ (2)    ・ (2)    ・ (2)    ・ (2)    ・ (2)    ・ (2)    ・ (2)    ・ (2)    ・ (2)</li></ul> |

| 4   | ライト                                     |
|-----|-----------------------------------------|
|     | <ul> <li>ロングタッチするとライトが点灯します。</li> </ul> |
| (5) | 現在の時刻                                   |
| 6   | 現在の日付                                   |
| 1   | 步数                                      |
|     | • お買い上げ時は歩数計がオフに設定されてい                  |
|     | ます。歩数を表示するにはオンにする必要が                    |
|     | あります。                                   |
| 8   | カメラ                                     |
|     | <ul> <li>ロングタッチするとカメラが起動します。</li> </ul> |
| 9   | 機能                                      |
|     | でんわ:電話帳や通話履歴を表示して電話をか                   |
|     | けたり、メールを送信したりできます。                      |
|     | メール:メールを送信したり、受信したメール                   |
|     | を表示したりできます。                             |
|     | カメラ:写真や動画を撮影できます。                       |
|     | アルバム:撮った写真や動画を表示できます。                   |
|     | ライト:ライトを点灯します。                          |
|     | せってい:本機に関するさまざまな設定ができ                   |
|     | ます。                                     |
|     | カレンダー:カレンダーを表示し、予定を登録                   |
|     | できます。                                   |
|     | でんたく:電卓を利用できます。                         |
|     | アラーム:アラームなどを設定できます。                     |
|     | がくしゅう:漢字学習アプリを利用できます。                   |
|     | ※ カレンダー、でんたく、アラーム、がくしゅう                 |
|     | はホーム画面の2枚目のシートに表示されます。                  |

### ■ ホーム画面シートを切り替える

ホーム画面シートを左右にスワイプすると画面を切り 替えられます。

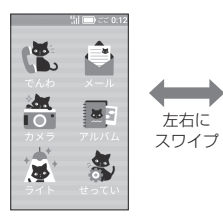

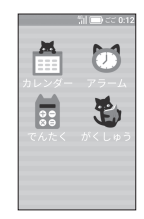

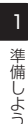

# タッチスクリーンの操作

### ■タップ

画面に軽く触れて、すぐに指を離し ます。

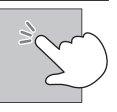

### ■ロングタッチ

画面に軽く触れたまま、しばらくそ のままにしておきます。画面が切り 替われば指を離します。

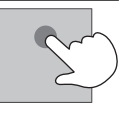

### ■スワイプ

アイコンなどの対象物に軽く触れた まま、目的の位置までなぞり、指を 離します。

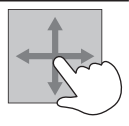

### ■フリック

画面に軽く触れて、上下左右に指を 軽くはじきます。

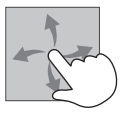

### ■ピンチ

2本の指で画面に触れ、指を開いた り閉じたりします。

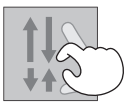

# お知らせLEDについて

### ■ お知らせLEDの点灯/点滅パターン

お知らせLEDが点灯/点滅することで本機の状態を確認できます。

| 色と動作     | 状態                                                             |
|----------|----------------------------------------------------------------|
| 赤の点灯     | 充電中                                                            |
| 緑の点滅(短い) | 着信中<br>新着メール受信中<br>警報メール受信中<br>カレンダーの通知中<br>アラーム鳴動中<br>タイマー鳴動中 |
| 緑の点滅(長い) | 未確認の着信あり<br>未確認の留守番電話あり<br>未確認のメールあり<br>未確認の警報メールあり            |
| 赤の点滅(短い) | 緊急ブザー鳴動中                                                       |

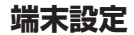

端末設定では次の項目を設定できます。

| 項目       | 説明                |
|----------|-------------------|
| マナーモード   | 「つうじょうモード」 / 「マナー |
|          | モード」/「サイレントモード」   |
|          | を切り替えることができます。    |
| おと       | 電話着信音、メール受信音、ア    |
|          | ラーム音を設定できます。また、   |
|          | 音量も変更できます。        |
| がめんのデザイン | 画面のテーマや文字の大きさな    |
|          | どを変更できます。また、画面    |
|          | の表示をひらがな/漢字に切り    |
|          | 替えることもできます。       |
| けいほうメール  | 受信した警報メールを確認でき    |
|          | ます (P.3-46)。      |
| じぶんのばんごう | 自分の電話番号やメールアドレ    |
|          | スを確認できます (P.3-1)。 |
| ほすうけい    | 歩数計を設定できます        |
|          | (P.3-45)。         |

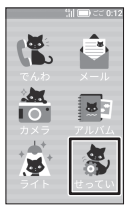

端末設定画面が表示されます。

端末設定の各項目については、取扱説明書を参照してください。

## う お知らせ

各設定画面でをタップすると、1つ前の画面に戻ります。

# 管理者設定

管理者設定では次の項目を設定できます。設定を行う には暗証番号の入力が必要です。 お買い上げ時、暗証番号は「9999」に設定されて

| います。       |                |                                                                                          |
|------------|----------------|------------------------------------------------------------------------------------------|
| Ĭ          | 頁目             | 説明                                                                                       |
| お知らせ       |                | ソフトバンクが指定する特定の発信元(157など)からのメールを確認できます。                                                   |
| 電話・<br>メール | 電話帳<br>登録 · 編集 | 電話帳の登録や編集ができ<br>ます(P.2-5)。                                                               |
| 設定         | 発信方法           | を長押ししたときに、<br>相手を選んで電話をかける<br>か(電話帳発信)、登録し<br>ている相手に自動的に電話<br>をかけるか(ワンタッチ発<br>信)を設定できます。 |
|            | 着信モード          | 電話がかかってきたとき<br>に、画面を操作して電話に<br>出るか(手動着信)、画面<br>を操作せず自動的に通話を<br>開始するか(自動着信)を<br>設定できます。   |
|            | 留守番電話          | 留守番電話を利用するかど<br>うかを設定できます。                                                               |

| IJ               | 目            | 説明                                        |
|------------------|--------------|-------------------------------------------|
| 電話・<br>メール<br>設定 | 定型文編集        | メールで使用する定型文の<br>新規追加や編集ができま<br>す。         |
|                  | メール削除        | 連絡先ごとにメールを削除<br>できます。                     |
| あんしん<br>設定       | 警報メール        | 警報メールを受信するかど<br>うかや、音量についての設<br>定ができます。   |
|                  | 速度検知         | 速度検知について設定でき<br>ます(P.3-48)。               |
|                  | ただいま<br>通知   | ただいま通知について設定<br>できます(P.3-51)。             |
|                  | 防犯ブザー<br>撮影  | 緊急ブザーを鳴動した際<br>に、写真を撮影するかどう<br>かを設定できます。  |
|                  | みまもり<br>マップ  | みまもりマップについて設<br>定できます(P.3-55)。            |
| 本体設定             | 省電力モー<br>ド   | 省電力モードにするかどう<br>かを設定できます(P.2-9)。          |
|                  | ソフトウェ<br>ア更新 | ソフトウェア更新が必要か<br>どうかを確認し、必要なと<br>きは更新できます。 |
|                  | カメラ制限        | カメラを利用できないように<br>するかどうかを設定できます。           |

# 2 本機の設定をしよう

| Į          | 頁目                   | 説明                                                       |  |  |
|------------|----------------------|----------------------------------------------------------|--|--|
| 本体設定       | 学習アプリ<br>制限          | 学習ソフトの利用を制限で<br>きます。                                     |  |  |
|            | 歩き操作注<br>意           | 歩きながら本機を利用して<br>いるときに、警告を表示す<br>るかどうかを設定できます<br>(P.2-8)。 |  |  |
| その他の<br>設定 | 暗証番号変<br>更           | 本機の暗証番号を変更でき<br>ます (P.2-4)。                              |  |  |
|            | バックアッ<br>プ           | 本機に登録した電話帳デー<br>タやアルバムのデータを<br>バックアップ/復元できま<br>す。        |  |  |
| 端末情報       | オープン<br>ソースライ<br>センス | オープンソースライセンス<br>の情報を確認できます。                              |  |  |
|            | 技術基準適<br>合証明         | 技術基準適合証明を確認で<br>きます。                                     |  |  |
| オールリセ      | zット                  | 本機をお買い上げ時の状態<br>に戻すことができます。                              |  |  |

7 ホーム画面で「せってい」をタップ

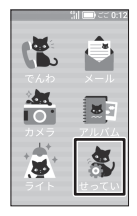

### 2「管理者設定」をタップ

| ົາ 🗔 ສະ 0:12 |
|--------------|
| せってい         |
| 当 イアーセート     |
| ■) おと        |
| 🗋 がめんのデザイン   |
| ◊!಼◎ けいほうメール |
| 🚢 じぶんのばんごう   |
| 🚺 ほすうけい      |
| ☰ 管理者設定      |

| 本機の設定をしよう

3 暗証番号を入力→「OK」をタップ

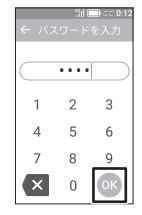

管理者設定画面が表示されます。

 はじめて管理者設定画面を表示したときは、暗 証番号の変更を行うかどうかの確認画面が表示 されます。暗証番号を変更してください (P.2-4)。

続けて電話帳の登録を行うかどうかの確認画面 が表示されます。電話帳の登録を行ってくださ い(P.2-5)。

- ※USIMカードに電話番号の登録があるときは、 USIMカードから電話番号を復元するかどう かの確認画面が表示されます。復元する場合 は「はい」をタップします。
- 管理者設定の各項目について詳しくは、取扱説 明書を参照してください。

### ■ 暗証番号を変更する

【管理者設定画面で「その他の設定」→「暗 証番号変更」をタップ

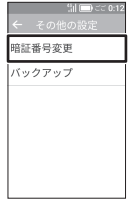

- 3 もう一度新しい暗証番号を入力→「OK」 をタップ

### **4** 「OK」 をタップ

暗証番号が変更されます。

# (1) ご注意

・暗証番号は忘れないようにご注意ください。管理者設 定の各項目が設定できなくなります。

### | 電話帳を登録する

- ・ はじめに管理者を登録する必要があります。
- ・管理者は1件、連絡先は最大19件まで登録できます。
- 電話帳の登録を行わないと、電話の発着信やメールの送受信ができません。

### 7 管理者設定画面で「電話・メール設定」→「電 話帳登録・編集」をタップ

| 111<br>← 電話・メール | )ごこ0:1:<br>/設定 |
|-----------------|----------------|
| 電話帳登録・編集        | Ę              |
| 発信方法            |                |
| 着信モード           |                |
| 留守番電話           |                |
| 定型文編集           |                |
| メール削除           |                |
|                 |                |

### 2 内容を確認し、「管理者登録」をタップ

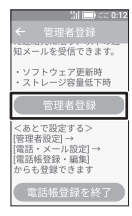

はじめて登録するときは管理者登録の説明画面が 表示されます。

すでに管理者が登録されている場合は「新規追加」をタップして手順9に進みます。
 管理者登録画面が表示されます。

### 3 名前を入力→ ● をタップ

|     |    |   |    | 51      |    | ) C | 0:12 |
|-----|----|---|----|---------|----|-----|------|
| ←   |    |   |    |         |    |     |      |
| 名前  |    |   |    |         | ₩. | 大1: | 2文字  |
| रिष | 7  |   |    |         |    |     |      |
| 電話  | 番号 |   |    |         |    |     |      |
| 0   | it | 4 | 5  |         |    |     |      |
| ?   | が  | - | 8  |         | 7  | ŗ   | ٤    |
| -   | あ  |   | t  | 51      | 3  | 3   | 63   |
| 0   | た  |   | 1, | ir<br>i | 4  | t   | 0    |
| 8   | ŧ  |   | ٩  | þ       | ł  | 5   | _    |
| 81A |    | 8 | 1  | 5       | •  | 0   | -    |

 文字の入力のしかたについては、取扱説明書を 参照してください。

### 4 電話番号を入力→◎をタップ

|      |      |    | <b>_</b> : | ご 0:12 |
|------|------|----|------------|--------|
| ÷    |      |    |            |        |
| 名前   |      |    | 最大1        | 2文字    |
| ਵਿਵ  |      |    |            |        |
| 電話   | 号    |    |            |        |
| 090X | XXXX | XX |            |        |
| х-J  | レの送  | 受信 |            |        |
| •    | 1    | 2  | 3          | 63     |
| 0    | 4    | 5  | 6          | 0      |
| ۲    | 7    | 8  | 9          | _      |
| 1 A  | *    | 0  | #          | 0      |

### 5「電話番号に送信する」/「メールアドレス に送信する」をタップ

| <u> </u>                                                               |
|------------------------------------------------------------------------|
| ← 管理者登録                                                                |
| <ul> <li>電話番号に送信する</li> <li>*SoftBank/Y!mobileの<br/>携帯電話のみ可</li> </ul> |
| ○ メールアドレスに送信する                                                         |
| メールアドレスを入力                                                             |
| 通知メール設定                                                                |
| 上記の連絡先に送信する通知メ<br>ールを選択してください                                          |
| 🖾 74-80                                                                |
| S 7>9>9786                                                             |

- 入力した電話番号がソフトバンクまたはワイモ バイルの携帯電話の場合は、電話番号だけでメー ルを送受信できます。
- 「メールアドレスに送信する」をタップした場合 は、メールアドレスを入力してください。

### 6 送信しない通知メールの ≥をタップ

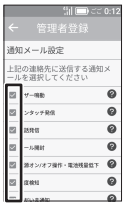

✓が□に変わります。

・ 通知メールについては、P.3-18を参照してください。

### **7**「登録」→「OK」をタップ

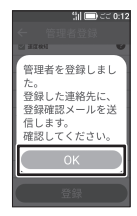

管理者が登録され、登録した連絡先に登録確認メールが送信されます。

続けて連絡先を登録する場合は手順8に進みます。

### 8 「連絡先を登録」をタップ

| :il 🗔 टट 0:1                                                    |   |
|-----------------------------------------------------------------|---|
| ← 連絡先を登録                                                        |   |
| 次に、管理者以外の連絡先<br>を電話帳に登録してくださ<br>い。管理者を含め最大20人<br>まで登録できます       |   |
| 連絡先を登録                                                          | ) |
| <あとで設定する><br>[管理者設定]→<br>[電話・メール設定]→<br>[電話帳登録・編集]<br>からも登録できます |   |
| 電話帳登録を終了                                                        | ) |

連絡先登録画面が表示されます。

9名前を入力→各項目を入力・設定

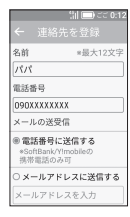

連絡先の名前と、電話番号またはメールアドレスのいずれかは必ず入力してください。

### **10**「登録」→「OK」をタップ

 連絡先が登録され、登録した連絡先に登録確認 メールが送信されます。

### ■歩き操作注意を利用する

歩いているときに本機を使うと、画面に警告表示がさ れるように設定できます。

- 警告表示中でも本機の操作は可能です。
- 着信中、ブザー鳴動中、管理者設定画面表示中、警報メール受信/表示中、省電力モード中は、警告画面は表示されません。

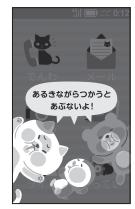

### 管理者設定画面で「本体設定」

| お知ら | せ    |   |  |
|-----|------|---|--|
| 電話・ | メール部 | 淀 |  |
| あんし | ん設定  |   |  |
| 本体設 | 定    |   |  |
| その他 | の設定  |   |  |
| 端末情 | 報    |   |  |
| オール | リセット |   |  |

### 2 「歩き操作注意」をタップ

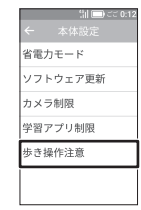

# 3「オン」 をタップ

歩き操作注意が設定されます。

### ■省電力モードに設定する

省電力モードにするかどうかを設定します。

 電池残量が10%を切ると省電力モードが開始され、 ステータスバーになが表示されます。バックライトの明るさが暗くなったり、画面の消灯時間が短くなります。また、カメラやアルバム、学習アプリ、ライト、歩き操作注意の機能が使用できなくなります。
 電池残量が10%以上まで充電されると、省電力モードは解除されます。

| 管理者設定画 | 「面で「本体設定」              |
|--------|------------------------|
|        | 11 🖃 ご 0:12<br>← 管理者設定 |
|        | お知らせ<br>電話・メール設定       |
|        | あんしん設定                 |
|        | 本体設定                   |
|        | その他の設定                 |
|        | 端末情報                   |
|        | オールリセット                |

### 2「省電力モード」をタップ

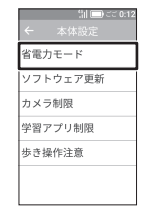

3 「オン」 をタップ

省電力モードが設定されます。

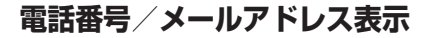

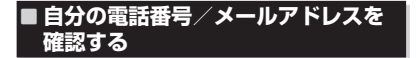

### **1** ホーム画面で「せってい」をタップ

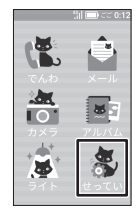

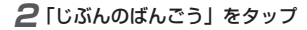

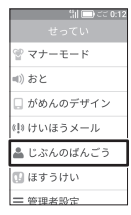

自分の電話番号/メールアドレスが表示されます。

### マナーモード

### ■ マナーモードを設定する

### ▌ 音量ボタン(−)を長押し

マナーモードが設定されます。

- マナーモード設定中に、音量ボタン(+)を2
   回押すと、マナーモードが解除されます。
- マナーモード設定中に、音量ボタン(-)を2 回押すとサイレントモードに設定されます。サ イレントモード設定中に音量ボタン(+)を2 回押すと、マナーモードに設定されます。
- ホーム画面で「せってい」→「マナーモード」 をタップすると、「つうじょうモード」/「マナー モード」/「サイレントモード」から選択して 切り替えられます。

# (1) ご注意

 マナーモード/サイレントモード設定中でも、緊急ブ ザー音や警報メールの警告音、写真撮影時のシャッター 音、動画撮影時の撮影開始/終了音、通話中の「でん わをきる」をタッブしたときの音などは消音されませ ん。

電話

本機では、電話帳に登録した管理者または連絡先との 間でのみ電話の発着信ができます。

- 電話帳の登録については、P.2-5を参照してください。
- 電話の発信方法や着信モードなどの設定については、取扱説明書を参照してください。

### ■ 電話をかける

本機では、次の3つの方法で電話をかけることができます。

| 電話帳から発信 | ホーム画面から電話帳(連絡先一<br>覧画面)を表示し、連絡先を選択<br>して電話をかけます。発信方法が<br>電話帳発信]/「ワンタッチ発信」<br>にかかわらず、操作が可能です。    |
|---------|-------------------------------------------------------------------------------------------------|
| 電話帳発信   | を長押しすると、電話帳画<br>面が表示されます。電話をかけた<br>い相手を選択して、電話をかける<br>ことができます。<br>・お買い上げ時は「電話帳発信」<br>に設定されています。 |
| ワンタッチ発信 | ●を長押しすると、管理者に<br>自動で発信します。管理者が応答<br>しない場合、ワンタッチ発信に登<br>録されている発信先(最大3件)<br>に順番に発信します。            |

3 使ってみよう

### 電話帳から電話をかける

7 ホーム画面で「でんわ」をタップ

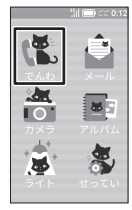

連絡先一覧画面が表示されます。 ・通話履歴一覧画面が表示された場合は、 
をタップします。

### 2相手の名前をタップ

| 4          | 11 📼 33 0.12 |
|------------|--------------|
| <b>マ</b> マ | Q            |
| 1818       | Ø            |
| おばあちゃ/     | ι O          |
| きんきゅう      |              |
|            |              |
|            |              |
|            |              |

 ・

 ・
 をタップすると、
 直接電話がかかります。

### 3 「でんわをかける」 をタップ

| ←  | 111 <b>□</b> ) 33 0:12<br>パパ |
|----|------------------------------|
|    |                              |
| ¢, | でんわをかける                      |
|    | メールをおくる                      |

電話がかかります。

発信を中止するには、発信中に「でんわをきる」
 をタップします。

### 4 会話が終了したら「でんわをきる」をタップ

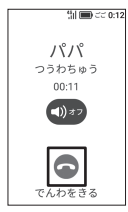

通話が終了します。

### ■相手を選択して電話をかける(電話帳発信)

発信方法を「電話帳発信」に設定している場合、 を長押しして連絡先一覧画面を表示し、相手を選択し て電話をかけることができます。

### ┃ ○ を長押し

発信先一覧画面が表示されます。

### 2 電話をかける相手の 🖲 をタップ

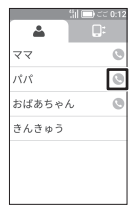

電話がかかります。

 発信を中止するには、発信中に「でんわをきる」 をタップします。

### 3 会話が終了したら「でんわをきる」をタップ

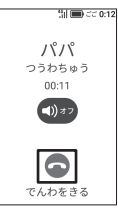

通話が終了します。

# ■ワンタッチで電話をかける(ワンタッチ発信)

発信方法を「ワンタッチ発信」に設定している場合、 の を長押ししてすぐに電話をかけることができま す。

### ◯を長押し

管理者に自動で電話がかかります。

発信を中止するには、発信中に「でんわをきる」
 をタップします。

### 2 会話が終了したら「でんわをきる」をタップ

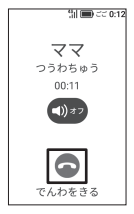

通話が終了します。

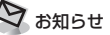

・管理者/発信者が応答しない場合に次の人に発信する までの秒数は、管理者設定で変更することができます。 ワンタッチ発信をすると、通知メールを設定している 管理者や連絡先に、電話をかけたことをお知らせする 内容と現在の位置情報を示すURLがメールで通知され ます。通知メールの設定は、管理者設定で変更するこ とができまず(P.2-2)。

### ■ 緊急通報する

110番 (警察)、119番 (消防・救急)、118番 (海 上保安庁) へ発信できます。

### 7 ホーム画面で「でんわ」をタップ

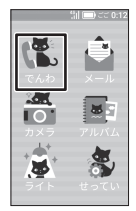

連絡先一覧画面が表示されます。

通話履歴一覧画面が表示された場合は、
 タップします。

### 2 「きんきゅう」 をタップ

| ÷          | ) CC 0:12 |
|------------|-----------|
| <b>२</b> २ | C         |
| パパ         | G         |
| おばあちゃん     | G         |
| きんきゅう      |           |
|            |           |
|            |           |
|            |           |

### 3 緊急通報先をタップ

| धा∎ः<br>← きんきゅう | 0:12 |
|-----------------|------|
| 🗟 110 けいさつ      | 0    |
| 🗟 119 けが・かじ     | 0    |
| 🗐 118 うみのじこ     | 0    |
|                 |      |
|                 |      |
|                 |      |

電話がかかります。

発信を中止するには、発信中に「でんわをきる」
 をタップします。

# 4 会話が終了したら「でんわをきる」をタップ

通話が終了します。

# り お知らせ

- ・発信方法を「電話帳発信」に設定している場合は、ホーム画面で を長押し→「きんきゅう」→緊急通報
   先をタップしても緊急通報電話をかけることができます。
- 緊急通報を行うと、お客様が発信した際の位置情報を 緊急通報受理機関(警察など)へ通知します。このシ ステムを「緊急通報位置通知」といい、受信している 基地局測位情報を元に算出した位置情報を通知します。
  - お申し込み料金、通信料は一切かかりません。
  - お客様の発信場所や電波の受信状況によっては、正確な位置が通知されないことがあります。必ず口頭で、緊急通報受理機関へお客様の発信場所や目的をお伝えください。
- 緊急通報を行うと、緊急通報受理機関からの折り返し
   電話を受けるため、未登録の番号からの着信を一定時
   間受け付けます。

# 3 使ってみよう

### ■ 電話を受ける

電話がかかってきたときの操作方法を手動または自動 に設定できます。

着信モードを「自動着信」に設定すると、本機での操 作なしに電話を受けたり、ハンズフリーで通話を行う ことができます。

・手動着信と自動着信で本機の操作のしかたが異なります。

|     | 手動着信                              | 自動着信                                          |
|-----|-----------------------------------|-----------------------------------------------|
| 着信時 | 着信画面でアイコ<br>ンを操作すると通<br>話が開始されます。 | 着信して3秒後、<br>自動的に通話が開<br>始されます。                |
| 通話  | 通常の携帯電話と<br>同様に、通話がで<br>きます。      | スピーカーから相<br>手の声が聞こえま<br>す。ハンズフリー<br>で通話ができます。 |

# (1) ご注意

 ハンズフリーで通話する際、レシーバー(受話口)か ら大さな音が直接耳に入るおそれがあります。大きな 音で耳を刺激すると聴力に悪い影響を与える可能性が あります。ハンズフリーで通話する場合は、耳から離 すなど注意してご使用ください。

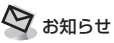

 緊急ブザーが鳴っているときに着信すると、ブザーが 一時的に停止します。着信モードの設定にかかわらず 3秒間鳴ったあと、自動的に通話が開始され、ハンズ フリーで通話ができます。通話が終了すると、緊急ブ ザーが再び鳴り始めます。

### ■手動で電話を受ける

着信モードを「手動着信」に設定している場合、着信 画面のアイコンを操作して電話を受けることができま す。

ここでは、画面消灯時またはロック画面表示中に電話がかかってきた場合を例に説明します。

### 1 電話がかかってきたら ●を右にスワイプ

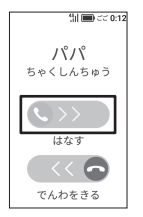

通話を開始します。

ホーム画面または機能を操作中に電話がかかってきたときは、「はなす」をタップします。

### 2 会話が終了したら「でんわをきる」をタップ

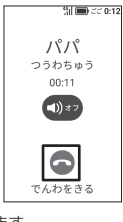

通話が終了します。

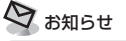

 電話に出ないときは、着信中に 
 ●を左にスワイプする と、電話が切れます。ホーム画面または機能を操作中 に着信した場合は、「でんわをきる」をタップします。

### ■自動で電話を受ける

着信モードを「自動着信」に設定している場合、電話 を受ける操作をしなくても電話を受けることができま す。

7 電話がかかってきて3秒経過

自動的に通話を開始します。

2相手側から通話を終了してもらう

通話が終了します。

(1) ご注意

- ・通話の終了は本機から行えません。相手側から通話を 終了してもらうようにしてください。
- ハンズフリーで通話するため、周囲の方に迷惑にならないようご注意ください。

### ■ 通話音量を調節する

### ┃ 通話中に音量ボタン(+/-)を押す

- ・ 音量ボタン(+)を押すと音が大きくなります。
   音量ボタン(-)を押すと音が小さくなります。
- ・ 画面上部に表示された

   を左右にスワイプして 調節することもできます。

### ■通話履歴を確認する

通話履歴を確認し、相手に電話やメールで返信したり、 留守番電話の内容を聞くことができます。

通話履歴からの電話の発信、メールの送信については、取扱説明書を参照してください。

### 7 ホーム画面で「でんわ」をタップ

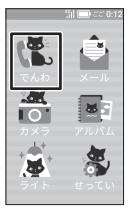

З

### **2** ■をタップ

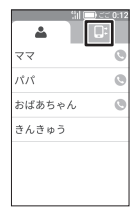

通話履歴一覧画面が表示されます。

### 3 通話履歴を確認

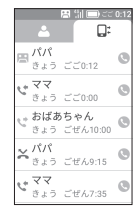

通話履歴にはアイコン、名前、日付(または「きょう」、「きのう」)、時間が表示されます。

 通話履歴をタップすると、通話履歴からできる 操作の選択画面が表示されます。

#### 通話履歴のアイコンの見かた

- 🗙 : 不在着信
- **い**:着信
- い 注発信
- 🖪:未確認の留守番電話あり
- 📳 : 確認済みの留守番電話あり

# 🕈 お知らせ

・通話履歴は直近の50件まで表示されます。

### ■留守番電話を確認する

### 7 ホーム画面で「でんわ」をタップ

 不在着信や未確認の留守番電話がある場合は、 ホーム画面の「でんわ」アイコンに件数が表示 されます。

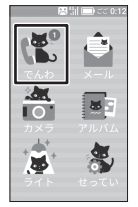

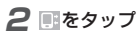

不在着信や未確認の留守番電話がある場合は、
 に件数が表示されます。

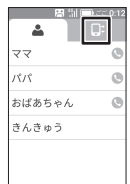

通話履歴一覧画面が表示されます。 **3** 〇 〇 の通話履歴をタップ

|    | <u> </u>         |                        | 0:12 |
|----|------------------|------------------------|------|
| 周  | パパ<br>きょう        | ごご0:12                 | 0    |
| ÷. | <b>ママ</b><br>きょう | 220:00                 | 0    |
| 2  | おばあ<br>きょう       | <b>ちゃん</b><br>ごぜん10:00 | C    |
| ×  | パパ<br>きょう        | ごぜん9:15                | 0    |
| С. | <b>ママ</b><br>きょう | ごぜん7:35                | 0    |

### 4 「るすでんをきく」 をタップ

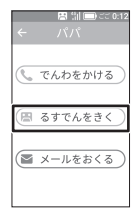

伝言メッセージが再生されます。

り お知らせ

- ・留守番電話の伝言メッセージは1件につき最大60秒間 録音できます。
- ・留守番電話が応答するまでの時間は管理者設定で変更 できます。
- ・留守番電話の録音中に電話に出た場合、録音された伝 言メッセージは削除されます。

メール

本機では、電話帳に登録した管理者または連絡先との 間でメールの送受信ができます。

 電話帳の登録については、P.2-5を参照してくだ さい。

### ■新着メールを受信したら

メールを受信すると本機が振動し、ロック画面に通知 が表示されます。

 サイレントモードが設定されている場合は、本機は 振動しません。

### 1 ロック画面で通知をタップ

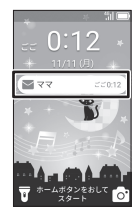

メール内容画面が表示されます。

新着メールが複数の連絡先から届いている場合は、宛先一覧画面が表示されます。

ホーム画面で「メール」→宛先をタップして確認することもできます。

### ■ メールを確認する

### 7 ホーム画面で「メール」をタップ

未読のメールがある場合は、ホーム画面の「メール」アイコンに件数が表示されます。

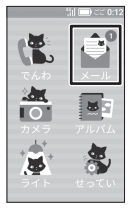

宛先一覧画面が表示されます。

### 2 宛先をタップ

 未読のメールがある場合は、宛先の右側に件数 が表示されます。

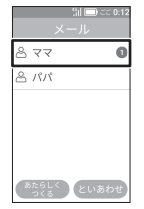

メール内容画面が表示されます。

9 お知らせ

 新しいメールがあるかを確認するときは、宛先一覧画 面で「といあわせ」をタップします。

### ■ メールを送信する

メッセージを入力してメールを送信します。

7 ホーム画面で「メール」をタップ

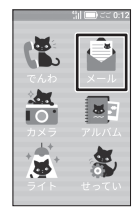

宛先一覧画面が表示されます。

### 2「あたらしくつくる」をタップ

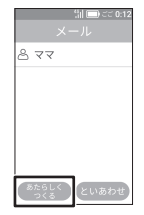

3 宛先をタップ→「けってい」をタップ

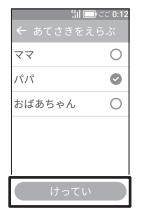

4 メッセージ入力欄をタップしてメッセージ を入力

|     | ी 🔲 टट |     |    | 0:12 |    |          |
|-----|--------|-----|----|------|----|----------|
| ÷   |        |     |    |      |    |          |
|     |        |     |    |      |    |          |
|     |        |     |    |      |    |          |
| e   | 107    | 5 F | 1  |      |    |          |
|     | 52     | 0.0 | 1  | _    | _  | 1        |
|     | •      | ?   | 1  |      | 11 | $\nabla$ |
| 1   | !?     | Л   |    |      | -  |          |
| •   | æ      | 7   | b١ | ç    | ž  | 63       |
| 0   | た      | 2   | よは |      | đ  | 0        |
| ۲   | ŧ      | ,   | þ  | 1    | 5  | _        |
| 81A |        | 1   | 5  | •    | 0  | ۲        |

**5** ●をタップ

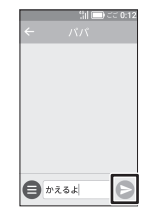

メールが送信されます。

 送信を中止するには、送信中に「ちゅうし」をタッ プします。

# 9 お知らせ

 すでにメールのやり取りをしている相手にメールを送信する場合は、手順2で宛先をタップすると、メール 内容画面が表示されます。

### ■ 定型文を送信する

あらかじめ登録してある定型文から選択して、メール を送信できます。

 ここでは、すでにメールのやり取りをしている相手 にメールを送信する場合を例に説明します。

### **1** ホーム画面で「メール」をタップ

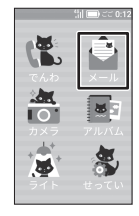

宛先一覧画面が表示されます。

2 宛先をタップ

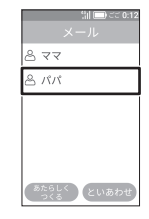

3 ●をタップ

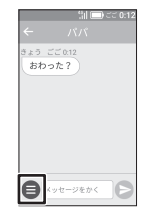

З

## **4**「ことば」をタップ

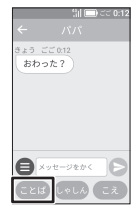

定型文一覧画面が表示されます。

### 5 送信する定型文をタップ

| ~   | ៕ 🗩 ごこ 0:12<br>ことば |
|-----|--------------------|
| むかえ | にきて                |
| いまか | らかえる               |
| いまい | どうちゅうです            |
| でんわ | して                 |
| なんじ | にかえる?              |
| いまど | C?                 |
| WOT | きます                |

選択した定型文がメッセージ入力欄に入力されま す。

### **6** ⊜をタップ

メールが送信されます。

 送信を中止するには、送信中に「ちゅうし」をタッ プします。

### ∎音声を送信する(声を送る)

録音した声をメールに添付して送信できます。 録音できる声のメッセージは、最大で60秒までです。 ・ここでは、すでにメールのやり取りをしている相手 にメールを送信する場合を例に説明します。

### 7 ホーム画面で「メール」をタップ

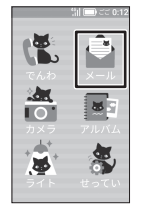

宛先一覧画面が表示されます。

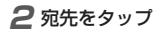

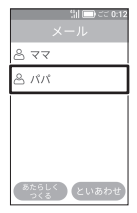

3 3 ●をタップ

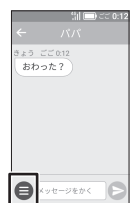

### **4** [こえ] をタップ

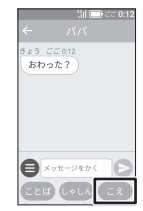

録音画面が表示されます。

### 5 「ろくおんかいし」 をタップ

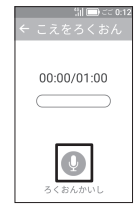

録音が開始されます。

### 6 本機に向かってメッセージを話す→録音が 終わったら「ていし」をタップ

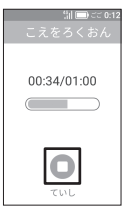

音声送信画面が表示されます。

### 7 そうしん」 をタップ

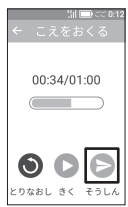

音声メールが送信されます。

- 録音内容を確認するときは、「きく」をタップします。再生画面が表示され、音声を聞くことができます。
- ・録音し直すときは、「とりなおし」→「はい」を タップします。録音画面が表示され、手順5~6 を繰り返します。
- 送信を中止するには、送信中に「ちゅうし」をタッ プします。

### ■ 通知メール送信について

本機の状態に応じて、通知メールを設定している管理 者や連絡先に自動的にメール通知を行うことができま す。

- 通知されるメールの詳細については、取扱説明書を 参照してください。
- 通知メールの各種別ごとにメールを送信するかどう かを設定できます。また、現在地情報の追加につい ても設定することができます(P.2-5)。

| 通知メール種別 | 説明                                   |
|---------|--------------------------------------|
| ブザー鳴動   | 緊急ブザーが鳴ったとき、送信さ                      |
|         | れるメールです。                             |
| ワンタッチ発信 | 本機からワンタッチ発信で電話をか<br>けたとき、送信されるメールです。 |
| 電話発信    | 本機から電話をかけたとき、送信されるメールです。             |
| メール開封   | 本機でメールを開封したとき、送<br>信されるメールです。        |

| 通知メール種別                   | 説明                                             |
|---------------------------|------------------------------------------------|
| 電源オン/オフ<br>操作・電池残量<br>低下  | 本機の電源を切ったときや電池残<br>量が少なくなったときに、送信さ<br>れるメールです。 |
| 速度検知                      | 速度検知の設定に従い、送信され<br>るメールです。                     |
| ただいま通知                    | ただいま通知の設定に従い、送信<br>されるメールです。                   |
| 通知メールに現<br>在地URLを記載<br>する | 送信されるメールに、現在地<br>URL情報を追加することができ<br>ます。        |
| ソフトウェア更<br>新              | 本機のソフトウェア更新があると<br>き、送信されるメールです(管理<br>者のみ)。    |
| ストレージ容量<br>通知             | 本機のストレージの空き容量が不<br>足したとき、送信されるメールで<br>す。       |

# (1) ご注意

| • | 本機の状態や通知メール送信先の設定によりメールの   |
|---|----------------------------|
|   | 送信に時間がかかることや失敗することがあります。   |
|   | - 現在地の測位に時間がかかり、メールの送信に時間  |
|   | がかかる場合があります。               |
|   | - 圏外のときは、メールは送信されません。      |
|   | - 通知メール受信側の端末で、URLを含むメールをブ |
|   | ロックする設定にしている場合、現在地URL付き    |
|   | メールが受信できませんのでご注意ください。      |
|   |                            |

3 使ってみよう

# カメラ

### ■カメラのご使用について

### ■ カメラに関するご注意

- カメラ機能は、一般的なモラルを守ってご使用くだ さい。
- カメラのレンズに太陽の光が進入する状態で放置しないでください。レンズの集光作用により、故障の原因となります。
- カメラを使用して撮影した画像は、個人として楽し む場合などを除き、被写体の著作権者などの許諾を 得ることなく使用したり、転送することはできません。
- 撮影が禁止されている場所での撮影はおやめください。

### レンズの汚れについて

レンズが指紋や油脂などで汚れると、鮮明な写真/動 画の撮影ができません。撮影する前に、柔らかい布な どで拭いてください。

### ● 直射日光を当てないでください

カメラのレンズ部分に直射日光を長時間当てないよう、 ご注意ください。内部のカラーフィルターが変色し、 映像が変色することがあります。

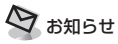

カメラは利用を制限することができます。お子様がカメラを利用できないようにするには、ホーム画面で「せってい」→「管理者設定」→暗証番号を入力→「本体設定」→「カメラ制限」→「オン(利用不可)」と操作します。

### ■写真を撮る

### 7 ホーム画面で「カメラ」をタップ

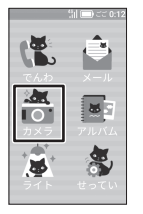

写真撮影画面が表示されます。

 ロック画面ででをロングタッチしても写真撮影 画面を表示できます。

### 2 カメラを被写体に向ける

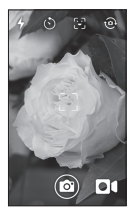

- フォーカス枠が表示されます。
- ピントが合うとフォーカス枠が白から緑に変わります。
- 3 🖾 をタップ

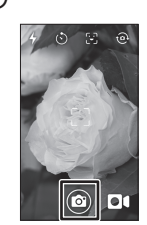

シャッター音が鳴り、写真がアルバムに保存され ます。

- ・ 音量ボタン(+/-)を押しても写真が撮影で きます。
- ・ 画面中央でピンチすると、ズームバーが表示され、ピンチイン・アウトして撮影画面を拡大/縮小できます。
   ▲を右/左にスワイブしても撮影画面が拡大/縮小されます。
- ・
   をタップすると、カメラ(前)とカメラ(後)
   を切り替えられます。
### 「写真撮影画面の見かた

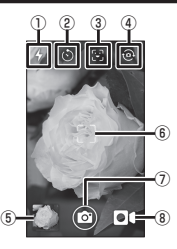

- ①フラッシュ(ライト)の切り替え(じどう/オン/ オフ)
- ②カウントタイマーの切り替え(10びょう/5びょう/オフ)

③撮影効果のオン/オフ

- タップしてオンにすると、スタンプ、メイク、色彩効果(フィルター)を設定できます。
   ④カメラ(前)/カメラ(後)の切り替え
   ⑤撮影した写真・動画の確認
- ⑥フォーカス枠
- ⑦シャッター
- ⑧動画撮影画面へ切り替え

### ■ 顔認識スタンプを使って撮る

顔認識スタンブ機能を利用すると、写真撮影画面に映った人の顔を認識して動物の耳などのスタンプを貼り付けて撮影できます。

 スタンプ機能は、フィルター機能(P.3-26)と同時 に使用できます。メイク機能(P.3-24)との併用は できません。

### ┦ ホーム画面で「カメラ」をタップ

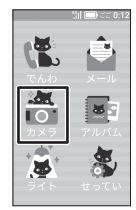

写真撮影画面が表示されます。

 ロック画面ででをロングタッチしても写真撮影 画面を表示できます。

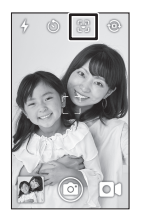

スタンプ ()、メイク ())、フィルター ()) の設定アイコンが表示されます。

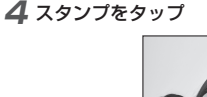

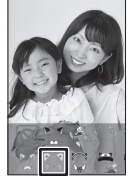

 スタンプ以外の場所をタップすると写真撮影画 面に戻ります。

### 5カメラを人の顔に向けて◎をタップ

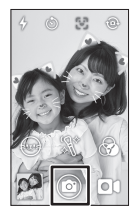

カメラが顔を認識すると顔にスタンプが表示され、 スタンプを貼り付けた写真が撮れます。

3 🛛 をタップ

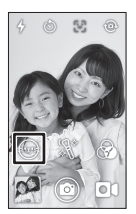

スタンプのメニューが表示されます。

顔を認識するまで時間がかかる場合があります。
 人の顔がまっすぐになるように撮影画面を傾けてみてください。

### **6** [ほぞん] をタップ

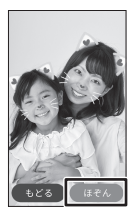

写真がアルバムに保存されます。 ・ 撮り直すときは「もどる」をタップします。

### ■ 顔認識メイク機能を使って撮る

顔認識メイク機能を利用すると、写真撮影画面に映った人の顔を認識してメイクをしたような効果を付けて 撮影できます。

 メイク機能は、フィルター機能(P.3-26)と同時に 使用できます。スタンプ機能(P.3-22)との併用は できません。

### ┦ ホーム画面で「カメラ」をタップ

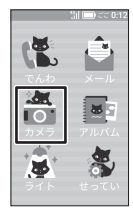

写真撮影画面が表示されます。

 ロック画面ででをロングタッチしても写真撮影 画面を表示できます。

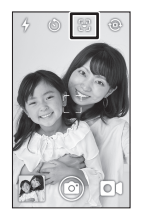

スタンプ())、メイク())、フィルター()) の設定アイコンが表示されます。

3

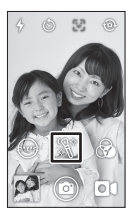

メイクのメニューが表示されます。

4 メイクをタップ

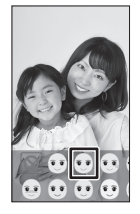

- メイク以外の場所をタップすると写真撮影画面 に戻ります。
- 5 メニュー以外の場所をタップし、カメラを 人の顔に向けて◎をタップ

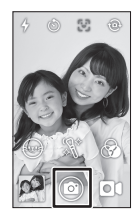

カメラが顔を認識すると顔にメイクが表示され、 メイクされた写真が撮れます。 ・顔を認識するまで時間がかかる場合があります。
 人の顔がまっすぐになるように撮影画面を傾けてみてください。

### 6 [ほぞん] をタップ

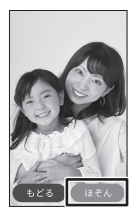

写真がアルバムに保存されます。 ・ 撮り直すときは「もどる」をタップします。

### ■フィルター機能を使って撮る

色彩効果(フィルター)を設定して写真を撮影できます。
 フィルター機能は、スタンプ機能(P.3-22)もしくはメイク機能(P.3-24)と同時に使用できます。

### 7 ホーム画面で「カメラ」をタップ

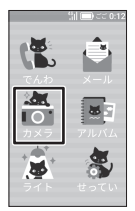

写真撮影画面が表示されます。

 ロック画面ででをロングタッチしても写真撮影 画面を表示できます。

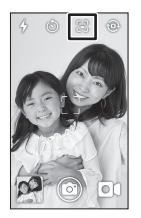

スタンプ())、メイク())、フィルター()) の設定アイコンが表示されます。

3 🕅 をタップ

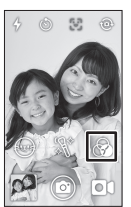

フィルターのメニューが表示されます。

4 フィルターの種類をタップ

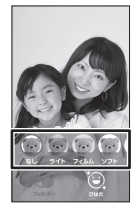

- フィルター以外の場所をタップすると写真撮影 画面に戻ります。
- ・
   ・
   をタップすると、「びはだ」効果を調整して 撮影できます。

### 5 カメラを被写体に向けて◎をタップ

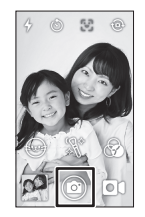

フィルターされた写真が撮れます。

### **6** [ほぞん] をタップ

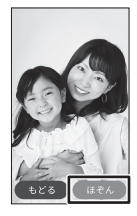

写真がアルバムに保存されます。 ・撮り直すときは「もどる」をタップします。

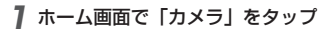

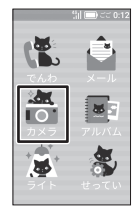

**2** • 1 をタップ

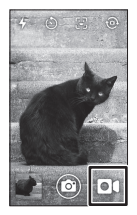

動画撮影画面が表示されます。

### 3 カメラを被写体に向けて◎をタップ

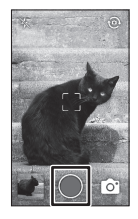

動画の撮影が開始されます。

・動画は最長で10分間まで撮影できます。

4 撮影を終了するときは◎をタップ

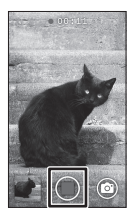

撮影が終了し、動画がアルバムに保存されます。 ・動画撮影中に◎をタップまたは音量ボタン (+/-)を押すと、写真も撮影できます。

### ■ 動画撮影画面の見かた

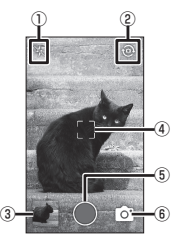

①フラッシュ(ライト)の切り替え(オン/オフ)
 ②力メラ(前)/カメラ(後)の切り替え
 ③撮影した写真・動画の確認
 ④フォーカス枠
 ⑤シャッター
 ⑥写真撮影画面へ切り替え

# アルバム

アルバムにはカメラで撮った写真や動画が保存されて います。

動画には一覧の画像に▶が表示されています。

### 撮った写真を見る/編集する

7 ホーム画面で「アルバム」をタップ

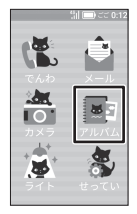

写真・動画一覧画面が表示されます。

2表示する写真をタップ

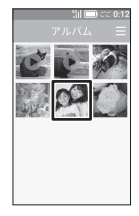

写真が表示されます。

・写真・動画一覧画面は、新しいものが上から順
 に並んでいます。 → 「ひょうじきりかえ」を
 タップすると、日付ごとに分けて表示できます。

### 3 🛛 をタップ

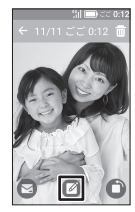

写真の加工画面が表示されます。

- ・
   をタップすると、メールの宛先一覧画面が表示され、宛先を選んでメールに添付して送信することができます。
- ・
   をタップするごとに、写真を90度ずつ左に
   回転できます。

### 4 機能を選択して加工

# 

- スタンプ (🞯)、メイク (📓)、フィルター (🚱) をタップして選択します。
- 撮影する写真によっては、顔認識スタンプ・メイクの加工ができない場合があります。

### 5 ほぞん」をタップ

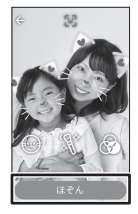

加工した画面が保存されます。

### |撮った動画を見る

### 7 ホーム画面で「アルバム」をタップ

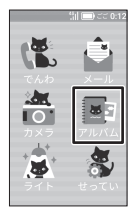

写真・動画一覧画面が表示されます。

### 2 再生する動画をタップ

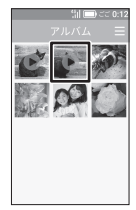

3 ● をタップ

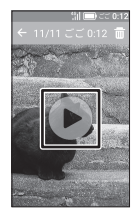

動画が再生されます。

- ・ 再生を一時停止するには、画面をタップして をタップします。再生を再開するには をタップします。
- 一時停止の画面で再生位置のこが表示されているスライドバーをタップすると、再生位置を変更できます。

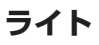

### ■ライトを点灯する

本機の背面にあるライトを点灯します。

7 ホーム画面で「ライト」をタップ

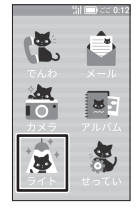

- ライトが点灯します。
- 「けす」をタップすると、ライトが消灯します。
- ロック画面で をロングタッチしてもライトを 点灯できます。

アラーム/ストップウォッチ/ タイマー

### ■ アラームを設定する

時刻を設定してアラームを鳴らします。

1 ホーム画面を左にスワイプ

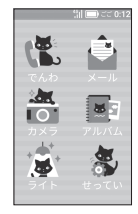

### 2「アラーム」をタップ

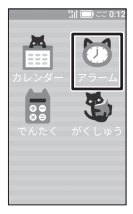

アラーム画面が表示されます。

### 3 [アラームついか] をタップ

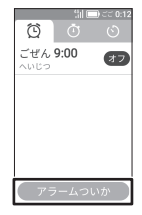

アラーム設定画面が表示されます。

# **4**「ごぜん」/「ごご」を上下にフリックして切り替え

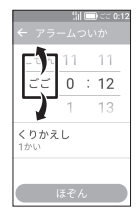

### 5 鳴らす時刻(○時○分)を上下にフリック して切り替え

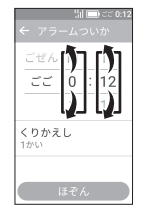

### **6**「くりかえし」をタップ

| ← アラ-               | ו:<br>הי | )<br>つし | D ごご 0:<br>いかい | 12 |
|---------------------|----------|---------|----------------|----|
| ごぜん                 | 1        |         | 59             |    |
| ごご                  | 2        | ;       | 00             |    |
|                     | 3        |         | 01             |    |
| <b>くりかえし</b><br>1かい |          |         |                |    |
| ほぞん                 |          |         |                |    |

- 同じ時刻にアラームを鳴らす曜日を選択できます。
- 7 アラームを鳴らす曜日をタップ

| 舗■⊂<br>← くりかえし | C 0:12 |
|----------------|--------|
| げつようび          | 0      |
| かようび           | 0      |
| すいようび          | 0      |
| もくようび          | 0      |
| きんようび          | 0      |
| どようび<br>OK     |        |

• 複数の曜日を選択できます。

8 [OK] をタップ

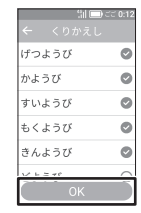

アラーム設定画面に戻ります。

### 9 [ほぞん] をタップ

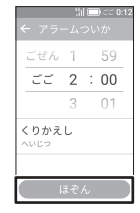

アラームが設定されます。

### ■アラームを止める

設定した時刻になると、アラームが鳴動してお知らせ 画面が表示されます。

アラームのお知らせ画面で「とめる」をタッ プ

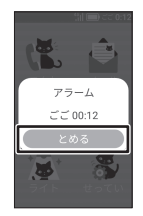

 ・
 ・
 こまたは
 ●を押してもアラームを止めること
 ができます。

### ■ ストップウォッチを使う

ストップウォッチで時間を計測できます。

1 ホーム画面を左にスワイプ

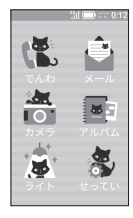

2 アラーム」をタップ

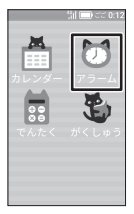

アラーム画面が表示されます。

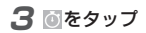

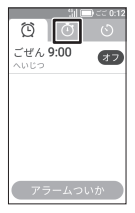

ストップウォッチ画面が表示されます。

**4** [スタート] をタップ

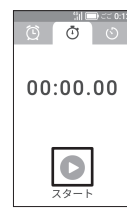

計測が始まります。

### 5 止めるには「ストップ」をタップ

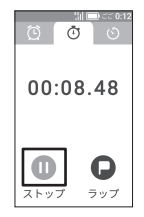

計測が一時停止します。

 計測中に「ラップ」をタップすると、ラップタイム(途中経過時間)を記録できます。ラップ タイム(うップ」をタップするたびに記録します。

ラップタイムをタップすると、ラップタイムの 一覧を表示できます。

- 一時停止した状態で「スタート」をタップすると、 計測を再開します。
- 計測をやり直すには、一時停止した状態で「リ セット」をタップします。

### ■タイマーを使う

設定した時間からカウントダウンして、タイマーを鳴 らします。

### 1 ホーム画面を左にスワイプ

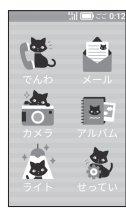

### 2「アラーム」をタップ

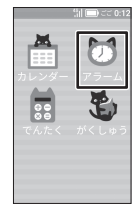

3 0をタップ

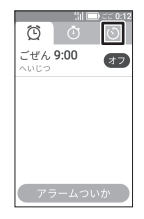

### 4 カウントダウンする時間(○:○:○)を 上下にフリックして切り替え

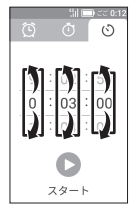

### 5 スタート」をタップ

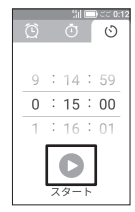

- カウントダウン中に「ストップ」をタップすると、 カウントダウンを一時停止します。「スタート」
   をタップするとカウントダウンを再開します。
- 「リセット」をタップするとカウントダウンを停止します。

### ■ タイマーを止める

カウントダウンがOになると、タイマーが鳴動してお 知らせ画面が表示されます。

### タイマーのお知らせ画面で「とめる」をタッ プ

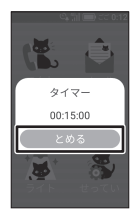

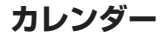

### ■ カレンダーを表示する

### 7 ホーム画面を左にスワイプ

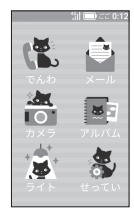

### 2「カレンダー」をタップ

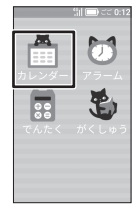

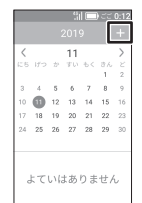

使ってみよう

■予定を登録する

カレンダー画面が表示されます。

### 2 各項目を入力

| 11 🗔 ce       | 0:12 |
|---------------|------|
|               |      |
| h+= 5         | _    |
| 10101 78      |      |
| 2019/11/15    |      |
| to 1 1 1 to 4 | _    |
| ごぜん 9:00      |      |
| 17.7.1        |      |
| はぞん           |      |

よてい:用件を入力します。 かいしび:開始日を選択します。 かいしじかん:開始時刻を選択します。 しゅうりょうび:終了日を選択します。 しゅうりょうごかん:終了時刻を選択します。 しゅうじつ:スケジュールを終日にするかどうか を設定します。 終日にチェック(♥) /チェックを 外す(○) くりかえし:繰り返し登録するかどうかを設定し ます。 つうちせってい:通知するかどうかを設定します。 ばしょ:場所を入力します。 よていのいろ:予定の色を選択します。

メモ:メモを入力します。

### 3 [ほぞん]

| :il 🗆 २२ | 0:12 |
|----------|------|
|          |      |
| 10ぷんまえ   |      |
| ばしょ      |      |
|          |      |
| よていのいろ   |      |
| ×т       |      |
|          |      |
| ほぞん      |      |

予定が登録されます。

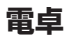

### ■ 電卓を使う

### 7 ホーム画面を左にスワイプ

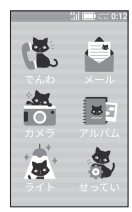

### 2「でんたく」をタップ

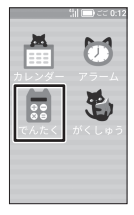

### 3 数字や計算記号をタップして、数式を入力

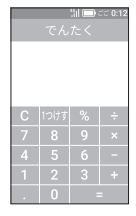

### **4**「=」をタップ

|   | 淵 <b>回</b> टट 0:12<br>でんたく |   |    |
|---|----------------------------|---|----|
|   |                            | 1 | +5 |
| С | 1つけす                       | % | ÷  |
| 7 | 8                          |   | ×  |
| 4 | 5                          |   | -  |
| 1 | 2                          | 3 | +  |
|   | 0                          | = |    |

計算結果が表示されます。

電卓画面が表示されます。

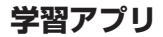

### ■ 学習アプリを使う

### 1 ホーム画面を左にスワイプ

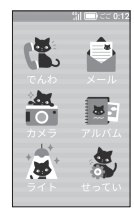

2「がくしゅう」をタップ

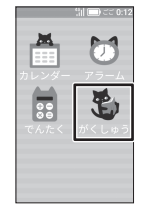

学習アプリ画面が表示されます。

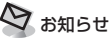

 ・学習アプリは利用を制限することができます。お子様 が学習アプリを利用できないようにするには、ホーム 画面で「せってい」→「管理者設定」→暗証番号を入 カ→「本体設定」→「学習アプリ制限」→「オン(利 用不可)」と操作します。

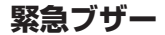

### ■ 緊急ブザーを鳴らす

大音量のブザーで周囲に危険をお知らせします。 緊急ブザーを鳴らすと、カメラが自動的に撮影し、通 知メールを設定している管理者や連絡先に、緊急ブザー が鳴らされたことをお知らせする内容と現在の位置情 報を示すURL、撮影した写真がメールで通知されます。 また、ブザー鳴動中は背面のライトが点灯します。通 知メールの設定は、管理者設定で変更することができ ます (P.2-5)。

### 7 ブザーストラップを引く

緊急ブザーが鳴ります。

 
 ・
 緊急ブザーを止める場合は、ブザースイッチを 押し込んでください。

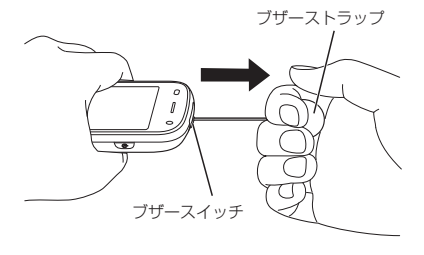

### (1) ご注意

- 電源が入っていないと、緊急ブザーを鳴らすことはできません。
- ・圏外のときは、通知メールは送信されません。
- 緊急ブザーを鳴らしてすぐに止めた場合、メールが送 信されない場合がありますのでご注意ください。
- 緊急ブザーはブザースイッチを押し込んで止めるか、
   電池残量がなくなるまで鳴り続けます。
- 緊急ブザーの音量は調節できません。
- ・緊急ブザーは安全を保証するものではありません。
- 耳元で緊急ブザーを鳴らさないでください。耳に障害 を起こす原因となります。

## 🛛 お知らせ

- マナーモード/サイレントモードが設定されていても、 緊急ブザーは鳴ります。
- 緊急ブザーが鳴っているときは、電話発信画面が表示 されます。「○○○(管理者)にでんわ」または「ほか のひとにでんわ」をタッブして発信する相手を選択す ると、電話がかかり緊急ブザーが一時的に停止します。 通話が終了すると、緊急ブザーが再び鳴り始めます。
- 緊急ブザーが鳴っているときに着信すると、ブザーが一時 的に停止し、自動的にハンズフリーで通話が開始されます。 通話の終了は本機から行えませんので、相手側から通 話を終了してもらうようにしてください。通話が終了 すると、緊急ブザーが再び鳴り始めます。
- カメラでの自動撮影は管理者設定でオフにすることが できます。

### 歩数計

### ■歩数計を設定する

歩数計をオンにすると、ロック画面に歩数が表示され たり、過去の歩いた履歴を確認できます。

### **1** ホーム画面で「せってい」をタップ

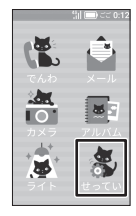

2 [ほすうけい] をタップ

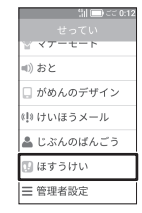

### 3 オン/オフ」をタップ

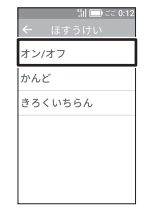

### **4** 「オン」 をタップ

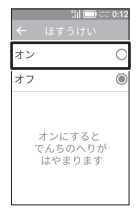

歩数計がオンになります。

警報メール

### ■ 警報メールを受信すると

地震や災害が起こることが予想される状況になると、 本機が鳴動して警報メールが届きます。

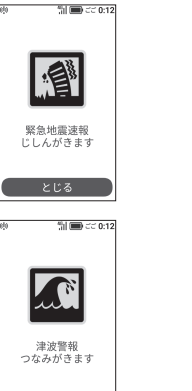

41 ( ) C C 0-12 災害・避難情報 さいがいの おしらせ

3 使ってみよう

とじる
 警報メールの音を止めるには「とじる」をタップします。

### ■受信した警報メールを確認する

### **1** ホーム画面で「せってい」をタップ

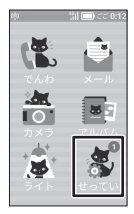

3 読みたい警報メールをタップ

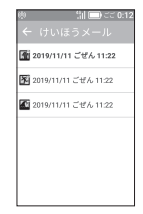

### 警報メールの内容が表示されます。

| 2 [けいほうメール] | をタップ |
|-------------|------|
|-------------|------|

| \$9<br> | ៕ 🗔 😂 0:12<br>せってい |
|---------|--------------------|
| Ŷ       | マナーモード             |
| =())    | おと                 |
|         | がめんのデザイン           |
| ¢19     | けいほうメール 🌒          |
| *       | じぶんのばんごう           |
| 0       | ほすうけい              |
| =       | 節囲老記史              |

速度検知

指定した時間内に、設定した速度以上で移動している と、通知メールを設定している管理者や連絡先にメー ルで通知されます。

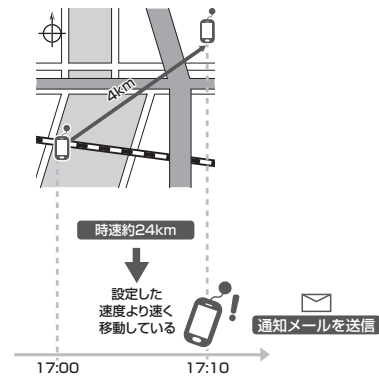

- 速度検知で設定できる検知速度の目安は次のとおりです。
  - 「高速」:時速約16km、「低速」:時速約8km 一般的な移動手段による速度の目安は徒歩:時速約 4~5km、自転車:時速約10~15km、自動車:

時速約20~30km(渋滞時には時速16km以下に なる可能性があります)です。 この目安を参考に検知速度を設定してください。

- 速度検知は、1日に複数の時間帯を設定できます。
   時間帯を重複させることもできます。速度検知後は、 検知された速度により、続けて速度検知を行うか検 知を無効にするかを判断します。
  - 検知速度が「高速」の場合:「高速」/「低速」の どちらで検知されても無効。
  - 検知速度が「低速」の場合:「低速」で検知された 場合のみ無効。

「高速」で検知された場合は検知を継続。

無効になった場合でも、翌日などの次回の設定時間 には再度有効になります。

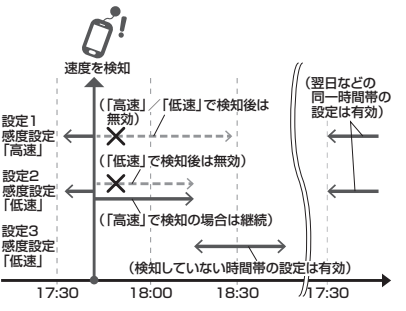

3 使ってみよう

### (1) ご注意

- ・検知する速度は実際の速度ではなく、GPS測位による
   2点間の距離と、その2点間の時間差(10分)から算出した速度となります。
- 測位状況によっては、検知する速度に誤差が生じる場合があり、その結果に基づいて通知メールが送信される可能性があります。

### 2 「管理者設定」をタップ

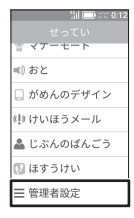

### ■ 速度検知を設定する

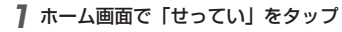

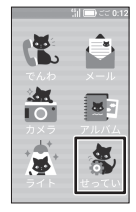

### 3 暗証番号を入力→「OK」をタップ

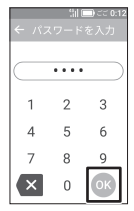

### 4「あんしん設定」をタップ

|     | ::ii C | ) ごご 0:1: |
|-----|--------|-----------|
| ~   |        |           |
| お知ら | らせ     |           |
| 電話・ | メール設   | 定         |
| あんし | ん設定    |           |
| 本体設 | 定      |           |
| その他 | もの設定   |           |
| 端末情 | 铜報     |           |
| オール | レセット   |           |

### 5 「速度検知」 をタップ

| :::::::::::::::::::::::::::::::::::::: |
|----------------------------------------|
| ← あんしん設定                               |
| 警報メール                                  |
| 速度検知                                   |
| ただいま通知                                 |
| 防犯ブザー撮影                                |
| みまもりマップ                                |
|                                        |
|                                        |

### **6** 「オン」 をタップ

| :      | 制 (三) ごご 0:12 |
|--------|---------------|
| ← 速度   | 剣知            |
| オン     | 0             |
| オフ     | ۲             |
| オンにすると | 、指定し          |
| た時間内に一 | 定の速度          |
| 以上で移動し | たことを          |
| 検知したとき | 、メール          |
| でお知らせし | ます。           |
| 次の画面の  | 新規登           |
| 録」から時間 | や速度を          |
| 設定してくだ | さい。           |

### 7「新規登録」をタップ

| ~ | 制 🗐 😂 0:12<br>速度検知 |
|---|--------------------|
|   | 登録はありません           |
|   | 新規登録               |

# 8 名称、曜日、検知時間、検知速度を設定→「保存」→「終了」をタップ

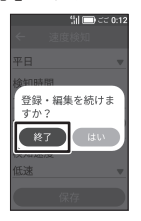

速度検知が有効に設定されます。

・続けて登録する場合は、「はい」をタップして手順7~8を行ってください。

### ただいま通知

指定した時間内に、登録したWi-Fiエリアに入ったと き/離れたとき、通知メールを設定している管理者や 連絡先にメールで通知されます。

自宅などのWi-Fiを登録することで、お子様の帰宅状況 などを知ることができます。

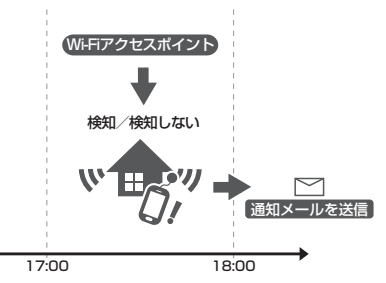

 ただいま通知は、1日に複数の時間帯を設定できま す。

時間帯を重複させることもできます。設定した時間 帯では5分ごとに検知を行い、通知の種類の設定に 従ってただいま通知を行います。

- 通知の種類が「Wi-Fiエリアに入ったとき」の場合: Wi-Fiエリアに入るとただいま通知を行う。その後、 Wi-Fiエリアから離れて再び入った場合、ただいま 通知を行う。
- 通知の種類が「Wi-Fiエリアから離れたとき」の場合: Wi-Fiエリアから離れるとただいま通知を行う。そ の後、Wi-Fiエリアに入って再び離れた場合、ただ いま通知を行う。
- 通知の種類が「両方」の場合:Wi-Fiエリアに入る/ 離れるたびにただいま通知を行う。

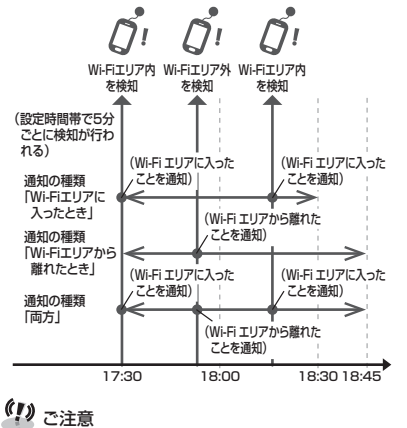

・Wi-Fiの電波状況によってはWi-Fiアクセスポイントを 検知できず、正確な通知ができない可能性があります。 З

使ってみよう

### ■ ただいま通知を設定する

- Wi-Fiアクセスポイントを検知できる場所で設定を 行ってください。
- 7 ホーム画面で「せってい」をタップ

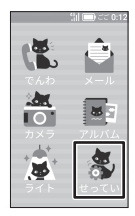

| 2 「管理者設定」 | をタップ |
|-----------|------|
|-----------|------|

|             | ¦i  🔲 CC 0:12 |
|-------------|---------------|
|             |               |
| ¥           | イアーセート        |
| <b>■</b> )) | おと            |
|             | がめんのデザイン      |
| ¢‡9         | けいほうメール       |
| *           | じぶんのばんごう      |
| 0           | ほすうけい         |
| ≡           | 管理者設定         |

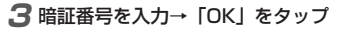

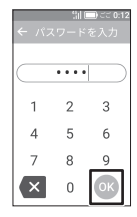

### 4「あんしん設定」をタップ

|         | ::ii 🗔 🗆 | 0:12 |
|---------|----------|------|
| ÷       |          |      |
| お知ら     | らせ       |      |
| 電話      | ・メール設定   |      |
| あんし     | しん設定     |      |
| 本体語     | 设定       |      |
| その作     | 也の設定     |      |
| 端末性     | 青報       |      |
| <u></u> | レリヤット    |      |

### 5 「ただいま通知」をタップ

|    |     | 31 C | ) 22 | 0:12 |
|----|-----|------|------|------|
| ÷  |     |      |      |      |
| 警報 | メール |      |      |      |
| 速度 | 検知  |      |      |      |
| ただ | いま通 | 知    |      |      |
| 防犯 | ブザー | 撮影   |      |      |
| みま | もりマ | ップ   |      |      |
|    |     |      |      |      |
|    |     |      |      |      |

### **6** 「オン」 をタップ

| 111 <b>□</b> ご<br>← ただいま通知                                                                          | C 0:12    |
|----------------------------------------------------------------------------------------------------|-----------|
| オン                                                                                                  | 0         |
| オフ<br>オンにすると、登録<br>たWi-Fiエリアに入-<br>とき(あるいは離れ<br>とき)メールでお知<br>せします。<br>次の画面の「新規畳<br>録」から設定してく<br>さい。 | したたら<br>だ |

### 7「新規登録」をタップ

| 舗 🚍 टट 0:12<br>← ただいま通知 |
|-------------------------|
| 登録はありません                |
| 新規登録                    |

# 8 名称、曜日、設定時間、Wi-Fi名 (SSID)、通知の種類を設定→「保存」→「終了」をタップ

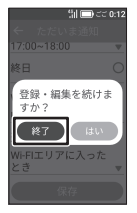

ただいま通知が有効に設定されます。

続けて登録する場合は、「はい」をタップして手順7~8を行ってください。

## みまもりマップサービス終了 についてのお知らせ

### ■ みまもりマップサービスの終了およ び以降の位置検索について

「みまもりマップ」は2024年10月31日(木)をもっ て、サービス提供を終了いたします。 詳細はソフトバンクウェブサイトをご覧ください。 https://stn.mb.softbank.jp/o4h2Q

引き続き位置検索を行う場合は、「位置ナビ」をご利用 ください。

「位置ナビ」アプリのインストールは以下よりお願いい たします。

### ■iPhoneの方

以下からインストールできます。 https://stn.mb.softbank.jp/n6m8T

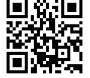

■スマートフォン、タブレットの方 以下からインストールできます。 https://stn.mb.softbank.jp/j2x10

# みまもりマップ

本機をお持ちのお子様の居場所を、お手持ちのスマー トフォンの「みまもりマップ」アプリ上で確認するこ とができます。

- ・お使いのスマートフォンに「みまもりマップ」アプリをインストールし、アプリの「グループ管理機能」で本機をグループに追加する必要があります。 「グループ管理機能」のご利用には、「位置ナビ」を含む各種セキュリティパックプラス、各種セキュリティパックプラス、各種セキュリティパック、こ加入いただく必要があります。
- 「位置ナビ」/「みまもりマップ」について詳しくは、 ソフトバンクウェブサイトをご覧ください。

### ■みまもりマップを設定する

7 ホーム画面で「せってい」をタップ

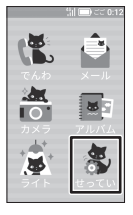

### 2「管理者設定」をタップ

| :il 🗇 CC 0:12 |
|---------------|
| せってい          |
| ☆ イアーセート      |
| ■) おと         |
| 🗋 がめんのデザイン    |
| ◊!!◊ けいほうメール  |
| 🚢 じぶんのばんごう    |
| 🗓 ほすうけい       |
| ☰ 管理者設定       |

**3** 暗証番号を入力→「OK」をタップ

| <i>← パ</i> ス | 。<br>コード | Dict 0:12<br>を入力 |
|--------------|----------|------------------|
| $\square$    | ••••     |                  |
| 1            | 2        | 3                |
| 4            | 5        | 6                |
| 7            | 8        | 9                |
| ×            | 0        | ОК               |

4 「あんしん設定」をタップ

| :::::::::::::::::::::::::::::::::::: |
|--------------------------------------|
| ← 管理者設定                              |
| お知らせ                                 |
| 電話・メール設定                             |
| あんしん設定                               |
| 本体設定                                 |
| その他の設定                               |
| 端末情報                                 |
| オールリセット                              |

### 5 「みまもりマップ」 をタップ

| :::::::::::::::::::::::::::::::::::: |
|--------------------------------------|
| ← あんしん設定                             |
| 警報メール                                |
| 速度検知                                 |
| ただいま通知                               |
| 防犯ブザー撮影                              |
| みまもりマップ                              |
|                                      |
|                                      |

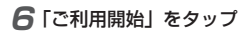

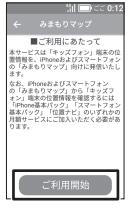

3 使ってみよう

利用規約が表示されます。

7「同意する」→「設定する」をタップ

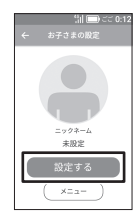

8 アイコン→「次に進む」、ニックネーム→「次 に進む」、位置情報の送信間隔を設定→「次 に進む」をタップ

本機をみまもりマップのグループに追加するため に、スマートフォン側での操作説明が表示されま す。

- お使いのスマートフォンの「みまもりマッ プ」アプリで、グループを作成する
- **10** お使いのスマートフォンの「みまもりマッ プ」アブリで、「QRコードリーダー」を起 動する
  - QRコードリーダーの起動手順は本機に表示されている操作説明を参照してください。
## **11**「QRコードを表示する」をタップ

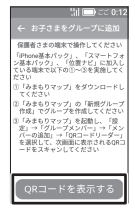

QRコードが表示されます。

## **12** お使いのスマートフォンで、本機に表示されているQRコードを読み取り、グループ に招待する

13「招待したので次に進む」をタップ

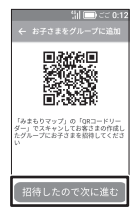

### 74「お子様がグループに招待されているのか 確認する」をタップ

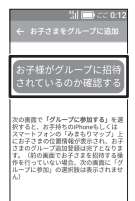

招待を受けるかどうかを確認する画面が表示され ます。

### 15「グループに参加する」をタップ

### **16**「OK」をタップ

本機がみまもりマップのグループに追加されます。

位置ナビ

本機の位置検索を行うことができます。

 「位置ナビ」のご利用には、検索する側が「位置ナビ」 を含む各種セキュリティパックプラス、各種セキュ リティパック、各種基本パックまたは「位置ナビ」 にご加入いただく必要があります。

また、本機の利用者が12歳未満の場合は「位置ナビ 検索者設定」へのご加入も必須となります。

詳しくはソフトバンクウェブサイトを参照してくだ さい。

https://www.softbank.jp/mobile/service/ ichinavi/

 GPS衛星または基地局の信号による電波の受信状況 が悪い場所でご利用の場合は、位置情報の測位がで きない場合や測位精度が低くなることがあります。

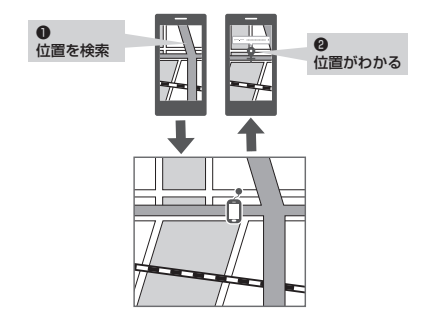

## ソフトウェア更新

### ■ ソフトウェア更新を行う

ネットワークを利用して本機のソフトウェア更新が必要かどうかを確認し、必要なときには更新できます。

 ソフトウェア更新について詳しくは、取扱説明書を 参照してください。

## (1) ご注意

- ・更新が完了するまで、本機は使用できません。ソフト ウェア更新には時間がかかることがあります。
- 電波状態のよいところで、移動せずに行ってください。 また、電池残量が十分ある状態で行ってください。更 新途中に電波状態が悪くなったり、電池残量がなくなっ たりすると、更新に失敗することがあります。更新に 失敗すると本機が使用できなくなることがあります。
- ・ソフトウェア更新中は、ほかの機能は操作できません。
- 本機の状況(故障・破損・水濡れなど)によっては、 登録されているデータが破棄されることがあります。 必要なデータは、ソフトウェア更新前にバックアップ しておくことをおすすめします。なお、データが消失 した場合の損害につきましては、当社は責任を負いか ねますのであらかじめご了承ください。
- ・ソフトウェア更新中は電池パックやUSIMカードを取 り外したり、電源を切ったりしないでください。更新 に失敗することがあります。

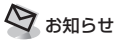

- ソフトウェア更新に失敗すると、本機が使用できなくなることがあります。その場合はお問い合わせ先
  (P.4-5)までご連絡ください。
- ソフトウェア更新があり実施をお知らせするとき、ソ フトウェアのインストールが完了またはソフトウェア のインストールが失敗したときは、管理者に通知メー ルが送信されます。なお、通知メールが送信されなく ても、ソフトウェア更新が実行される場合があります。

## 知的財産権について

### ■ 著作権について

音楽、映像、コンピュータ・ブログラム、データベー スなどは、著作権法により著作物や著作権者の権利が 保護されています。こうした著作物は、個人的にまた は家庭内やこれに準ずる限られた場所で使用する場合 にのみ複製が認められています。上記の目的を超えて、 データ形式の変換を含む複製・改変・複製物の譲渡・ネッ トワーク上での配信を行うと、著作権法に違反して損 害賠償の請求や刑事処罰を受けることがあります。本 機を使用の際には、著作権法を厳守のうえご利用いた だくようお願いいたします。ホーム画面で「せってい」 →「管理者設定」→暗証番号を入力→「端末情報」→「オー ブンソースライセンス」に表示される画面をお読みく ださい。

4 付録

本機に搭載のソフトウェアは著作物であり、著作権、 著作者人格権などをはじめとする著作者等の権利が含 まれており、これらの権利は著作権法により保護され ています。ソフトウェアの全部または一部を複製、修 正あるいは改変したり、ハードウェアから分離したり、 逆アセンブル、逆コンパイル、リバースエンジニアリ ング等は行わないでください。第三者にこのような行 為をさせることも同様です。

### ■商標/登録商標について

Google、Google ロゴ、Android™、Android ロゴ、 Google Play ストア、Google Playストア ロゴは、 Google Inc. の商標です。

iPhone、iPadはApple Inc.の商標です。 iPhone商標は、アイホン株式会社のライセンスに基 づき使用されています。

Wi-Fi<sup>®</sup>とそのロゴは、Wi-Fi Allianceの商標または 登録商標です。

位置ナビ、みまもりマップはソフトバンク株式会社 の登録商標または商標です。

SoftBankおよびソフトバンクの名称、ロゴは日本 国およびその他の国におけるソフトバンクグループ 株式会社の登録商標または商標です。

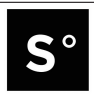

This product includes technology provided by Skyhook Wireless, Inc. that is subject to copyright, trademark, patent and other intellectual property protections. All rights reserved.

QR コードは株式会社デンソーウェーブの登録商標 です。 iWnnIME © OMRON SOFTWARE Co., Ltd. 2008-2019 All Rights Reserved.

「はんぷく」は学校ネット株式会社の登録商標です。

USB Type-C™はUSB Implementers Forumの商 標です。

その他、本書に記載されている会社名および商品・サービス名は、各社の商標または登録商標です。

## 携帯電話機の比吸収率 (SAR) について

本項目における【901SI】とは、本機【キッズフォン2】 を示しています。

#### この機種【901SI】の携帯電話機は、国が定めた電波 の人体吸収に関する技術基準および国際ガイドライン に適合しています。

本機の比吸収率(SAR)については、取扱説明書を参 照してください。 https://www.softbank.jp/mobile/support/ product/kids-phone2/

## 索引

| 英数字         |     |
|-------------|-----|
| My SoftBank | 4-5 |
| SAR         | 4-2 |
| USIMカード     | 1-3 |
| 取り付ける/取り外す  | 1-3 |

| あ         |      |
|-----------|------|
|           | 4-4  |
| アラーム      |      |
| アルバム      | 3-30 |
| 暗証番号      | 2-2  |
| 変更        | 2-4  |
| 位置ナビ      | 3-59 |
| お買い上げ品の確認 | iii  |
| お知らせLED   | 1-14 |
| お問い合わせ先   |      |
| か         |      |
|           |      |

| 4 <b>2</b>  |        |
|-------------|--------|
| <br>顔認識スタンプ | . 3-22 |
| 顔認識メイク      | . 3-24 |
| 学習アプリ       | . 3-43 |
| 各部の名称と機能    | 1-1    |
| カメラ         | . 3-20 |
| 画面          | . 1-11 |
| 画面ロック       | . 1-10 |
| カレンダー       | . 3-40 |
| 管理者設定       | 2-2    |
| 緊急通報        | 3-5    |

| 緊急ブザー | <br>3-44 |
|-------|----------|
| 警報メール | <br>3-46 |

| さ        |      |
|----------|------|
| 充電       | 1-8  |
| ストップウォッチ | 3-36 |
| 速度検知     | 3-48 |
| ソフトウェア更新 | 3-60 |
|          |      |

#### た

| · · · ·    |        |
|------------|--------|
| タイマー       | . 3-38 |
| ただいま通知     | .3-51  |
| タッチスクリーン   | . 1-13 |
| 端末設定       | 2-1    |
| 印的財産権      | 4-1    |
| チャットサポート   | 4-5    |
| 通知メール      | .3-18  |
| 通話音量       | 3-9    |
| 電源を入れる/切る  | 1-9    |
| 電卓         | .3-42  |
| 電池パック      | 1-4    |
| 充電         | 1-8    |
| 取り付ける/取り外す | 1-4    |
| 電話         | 3-2    |
| 受ける        | 3-7    |
| かける        | 3-2    |
| 通話履歴       | 3-9    |
| 留守番電話      | .3-10  |
| 電話帳登録      | 2-5    |
| 電話番号       | 3-1    |
| 取り付ける/取り外す |        |
| USIMカード    | 1-3    |
|            |        |

| 電池パック<br>ネックストラップ                                         | 1-4<br>1-3                                                                         |
|-----------------------------------------------------------|------------------------------------------------------------------------------------|
| <b>な</b><br>ネックストラップ                                      | 1-3                                                                                |
| は<br>フィルター<br>ブザー<br>ホン / 防塵 / 耐衝撃性能について<br>水抜きのしかた<br>R証 | . 3-26<br>. 3-44<br>xxii<br>xxiv<br>4-4<br>. 3-45                                  |
| <b>*</b>                                                  |                                                                                    |
| с <b>л</b>                                                |                                                                                    |
| A<br>7ナーモード                                               | 3-2<br>.3-12<br>.3-16<br>.3-12<br>.3-12<br>.3-12<br>.3-13<br>.3-15<br>3-1          |
| A<br>オナーモード                                               | 3-2<br>.3-55<br>.3-12<br>.3-12<br>.3-12<br>.3-12<br>.3-13<br>.3-13<br>.3-15<br>3-1 |
| A<br>スナーモード                                               | 3-2<br>.3-55<br>.3-12<br>.3-16<br>.3-12<br>.3-13<br>.3-13<br>.3-15<br>3-1<br>.3-10 |

| ~     |        |
|-------|--------|
| 5     |        |
| ライト   | . 3-33 |
| 塵絡先   | 2-5    |
| ]ック画面 | . 1-10 |
|       |        |

達 L

付録

保証とアフターサービス

### ■保証について

- 保証期間は、本製品を新規でお買い上げいただいた
  日より1年間です。
- ・無料修理規定に基づき無料修理を行います。無料修 理規定はソフトバンクのウェブサイトでご確認頂け ます。

https://cdn.softbank.jp/mobile/set/common/ pdf/legal/spguide/common/warranty.pdf

- 保証対象部分は本体です。ケーブル類等や試供品については無料修理保証の対象外となります。
- 本製品の故障、または不具合などにより、通話などの機会を逸したためにお客様または第三者が受けた 損害につきましては、当社は責任を負いかねますのであらかじめご了承ください。
- 故障または修理により、お客様が登録/設定した内容が消失/変化する場合がありますので、大切な電話帳などは控えをとっておかれることをおすすめします。

なお、故障または修理の際に本機に登録したデータ (電話帳/画像など)や設定した内容が消失/変化し た場合の損害につきましては、当社は責任を負いか ねますのであらかじめご了承ください。

 本製品を分解/改造すると、電波法にふれることが あります。また、改造された場合は修理をお引き受 けできませんので、ご注意ください。

### ■ アフターサービスについて

修理を依頼される場合、お問い合わせ先または最寄り のソフトバンクショップへご相談ください。 その際できるだけ詳しく異常の状態をお聞かせくださ い。

保証期間中は無料修理規定に基づいて修理いたします。

## お問い合わせ先

お困りのときや、ご不明な点などございましたら、お 気軽に下記お問い合わせ窓口までご連絡ください。

### My SoftBank

待ち時間()分で、いつでも簡単手続き可能 です。利用料金/データ量の確認・プラン 等各種変更ができます。

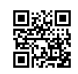

https://u.softbank.ip/2HHEHkw

### ■チャットサポート

"チャットでチャチャっと"相談!各種変 更も可能です! http://bit.lv/2Qpaf0h

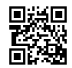

4 付録

■総合案内(受付時間:午前9時から午後8 時まで)

料金から各種サービスまで、ソフトバンクに関する総 合案内窓口です。

ソフトバンク携帯電話から 157 (通話料無料) 一般電話から 🕼 0800-919-0157 (通話料無料)

## Memo

## Memo

# キッズフォン2 クイックスタート

2023年7月 第2版発行

ソフトバンク株式会社

ご不明な点はお求めになったソフトバンク携帯電話取扱店 にご相談ください。

機種名:キッズフォン2 製造元:セイコーソリューションズ 株式会社

キッズフォン2

クイックスタート

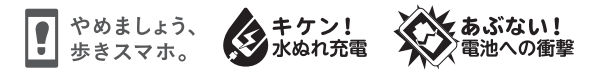

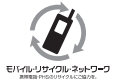

携帯電話・PHS事業者は、環境を保護し貫重な資源を再利用するために、お客様が不要となってお持ちになる 電話機・電池・充電器をブランド・メーカーを問わす左記のマークのあるお店で回収し、リサイクルを行っています。 ※回収した電話機・電池・充電器はリサイクルするためご返却できません。

※プライバシー保護の為、電話機に記憶されているお客様の情報(アドレス帳・通信履歴・メール等)は事前に消去願います。